#### **DredgerNaut**

# DredgerNaut

# Instructions for use

**Operate** • document • measure

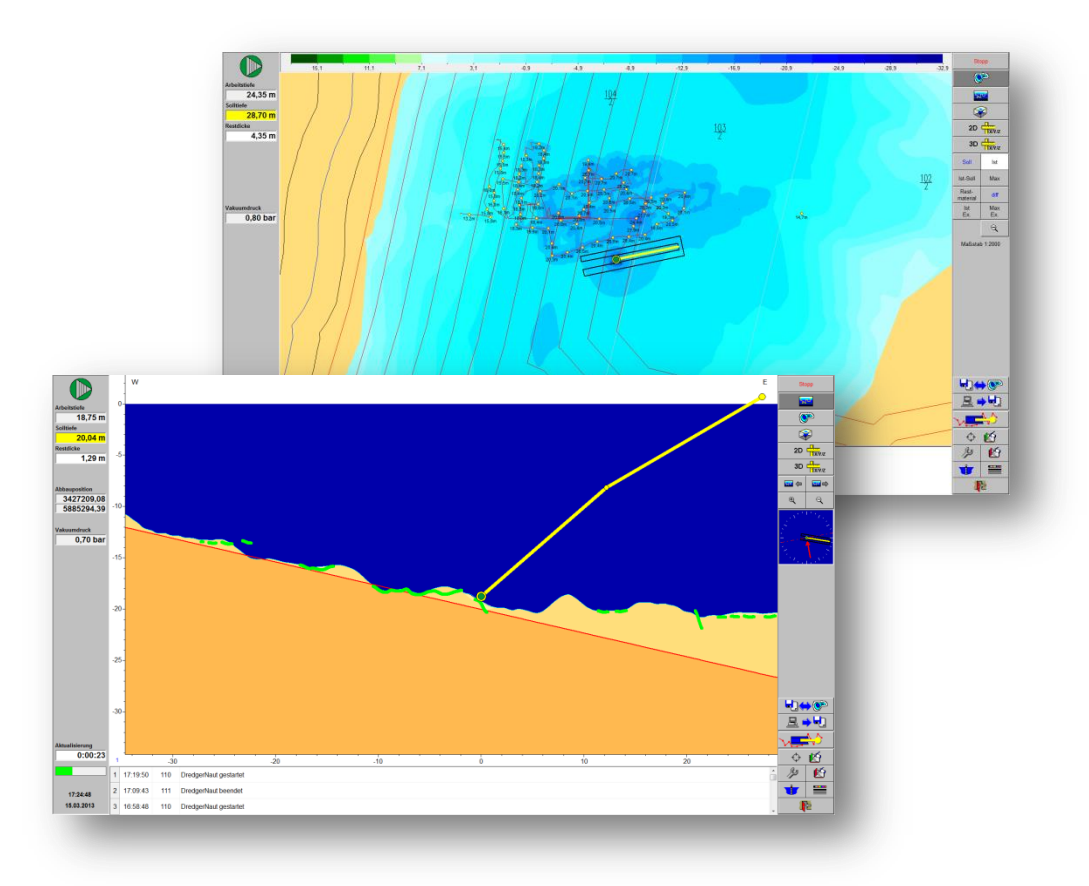

Version: **10-5-1** Status: **23/06/16** 

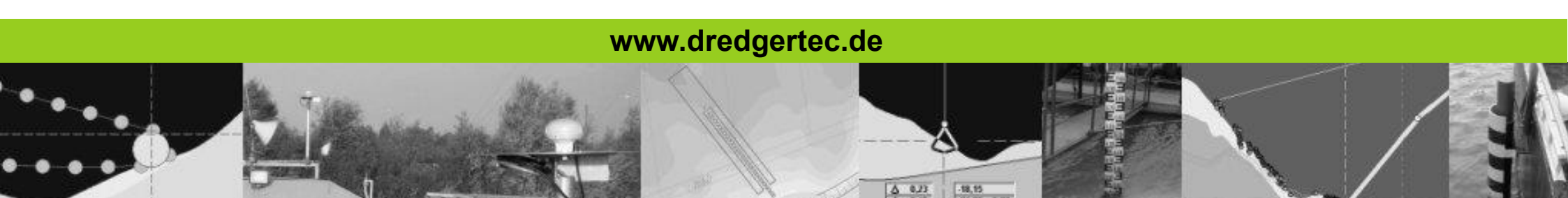

## **Table of contents**

File:

# **DredgerNaut**

| 1     | Introduction1                     |
|-------|-----------------------------------|
| 2     | DredgerNaut Manager2              |
| 3     | Measuring data acquisition MDE    |
| 4     | Graphical user interface          |
| 4.1   | Information panel6                |
| 4.2   | Menu structure7                   |
| 5     | Start of program                  |
| 5.1   | Setting the actual water gauge8   |
| 5.2   | Archiving9                        |
| 5.3   | Login11                           |
| 6     | Excavation operation              |
| 6.1   | Map types                         |
| 6.1.1 | Info window14                     |
| 6.1.2 | Map type configuration            |
| 6.1.3 | Depiction of the anchor positions |
| 6.2   | Cross section view                |
| 6.3   | 3D view                           |
| 7     | Target profile                    |
| 8     | Track data                        |

# **Table of contents**

File:

# **DredgerNaut**

| 9    | Position comments, drilling data and layers   |
|------|-----------------------------------------------|
| 9.1  | Position comments                             |
| 9.2  | Drilling data and layers                      |
| 10   | Operations protocol                           |
| 10.1 | Default operations protocol                   |
| 10.2 | Working time- and production data-acquisition |
| 11   | Message protocol                              |
| 12   | Visual appearance                             |
| 13   | Measuring mode                                |
| 13.1 | Creation of polygonal lines                   |
| 14   | Sensible mining                               |
| 15   | Tracking the excavation tool depth            |
| 16   | Data transfer                                 |
| 17   | Documentation                                 |

# **DredgerNaut**

#### 1 Introduction

**DredgerNaut** is a measuring and visualization system for the positioning of excavation devices and the continuous documentation of mining operations in sand and gravel mines.

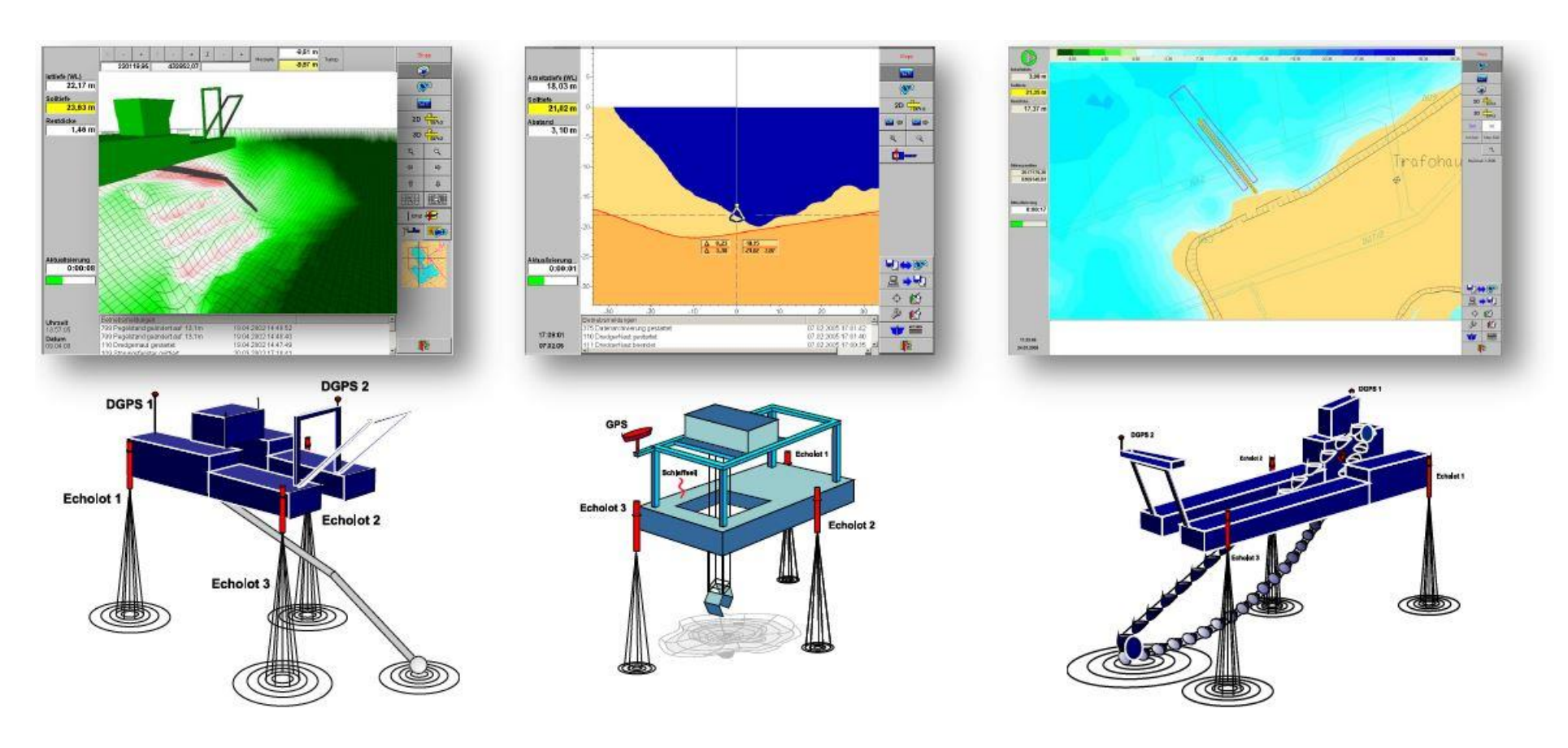

Figure 1-1: Excavation devices

#### **DredgerNaut**

#### 2 DredgerNaut Manager

The **DredgerNaut Manager** is used for the <u>administration</u> and <u>organization</u> of these data on the Central Station. With the **DredgerNaut Manager** it is possible to administer different excavation sites, transfer and activate archive-data, prepare Copies (planning-data) and merge data sets (*Insert*).

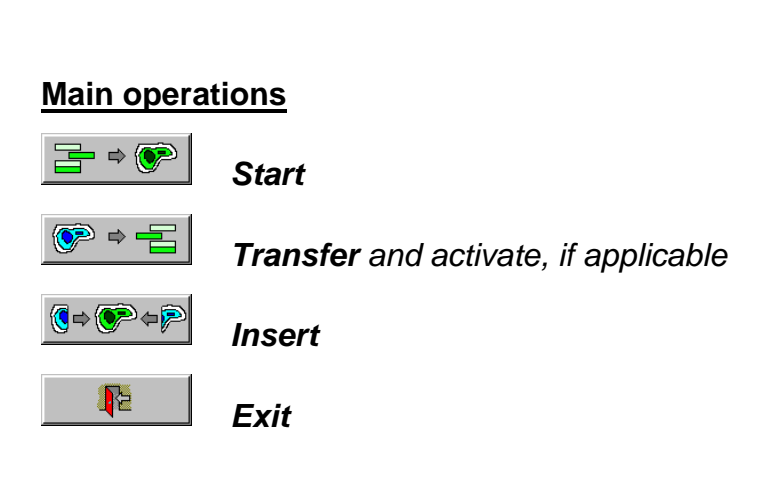

For detailed information consult the **DredgerNaut Manager** manual.

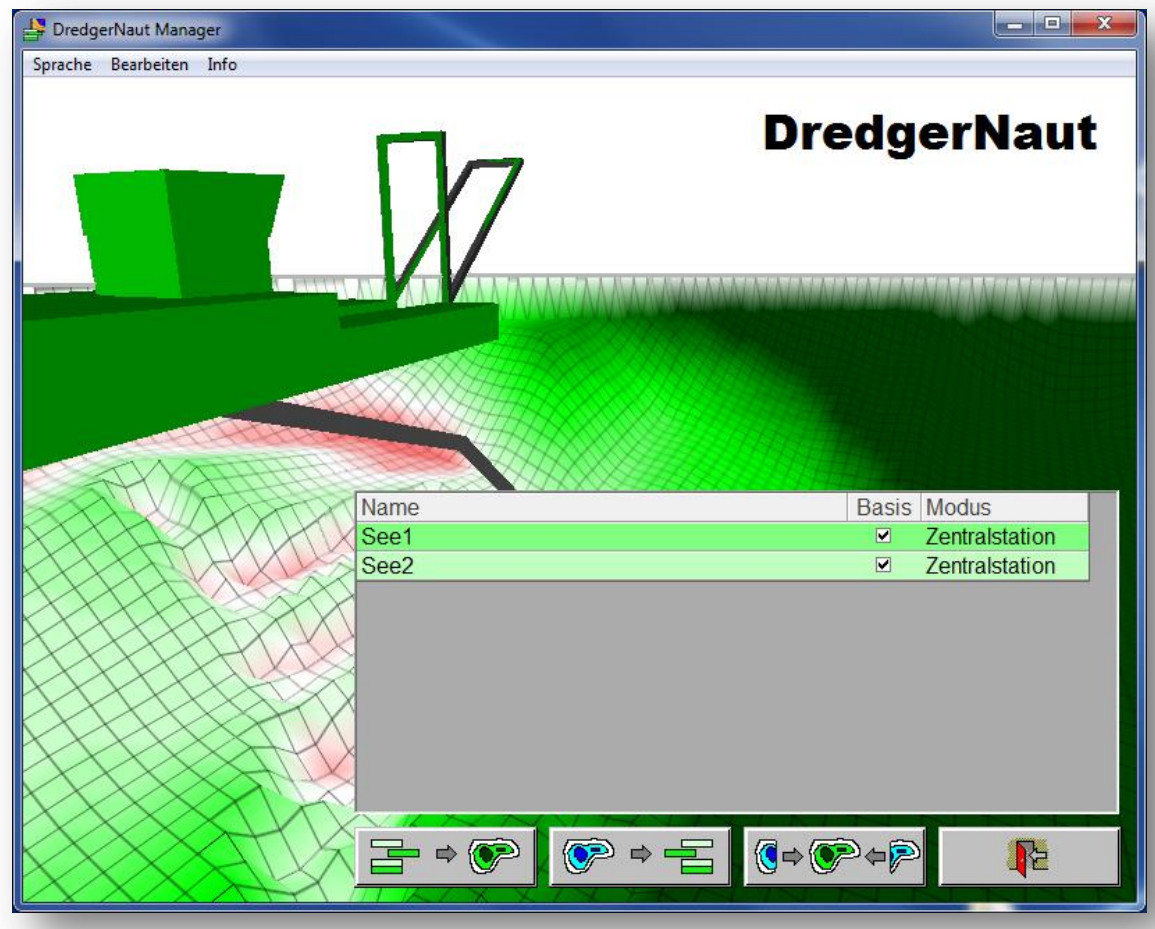

#### **DredgerNaut**

#### 3 Measuring data acquisition MDE

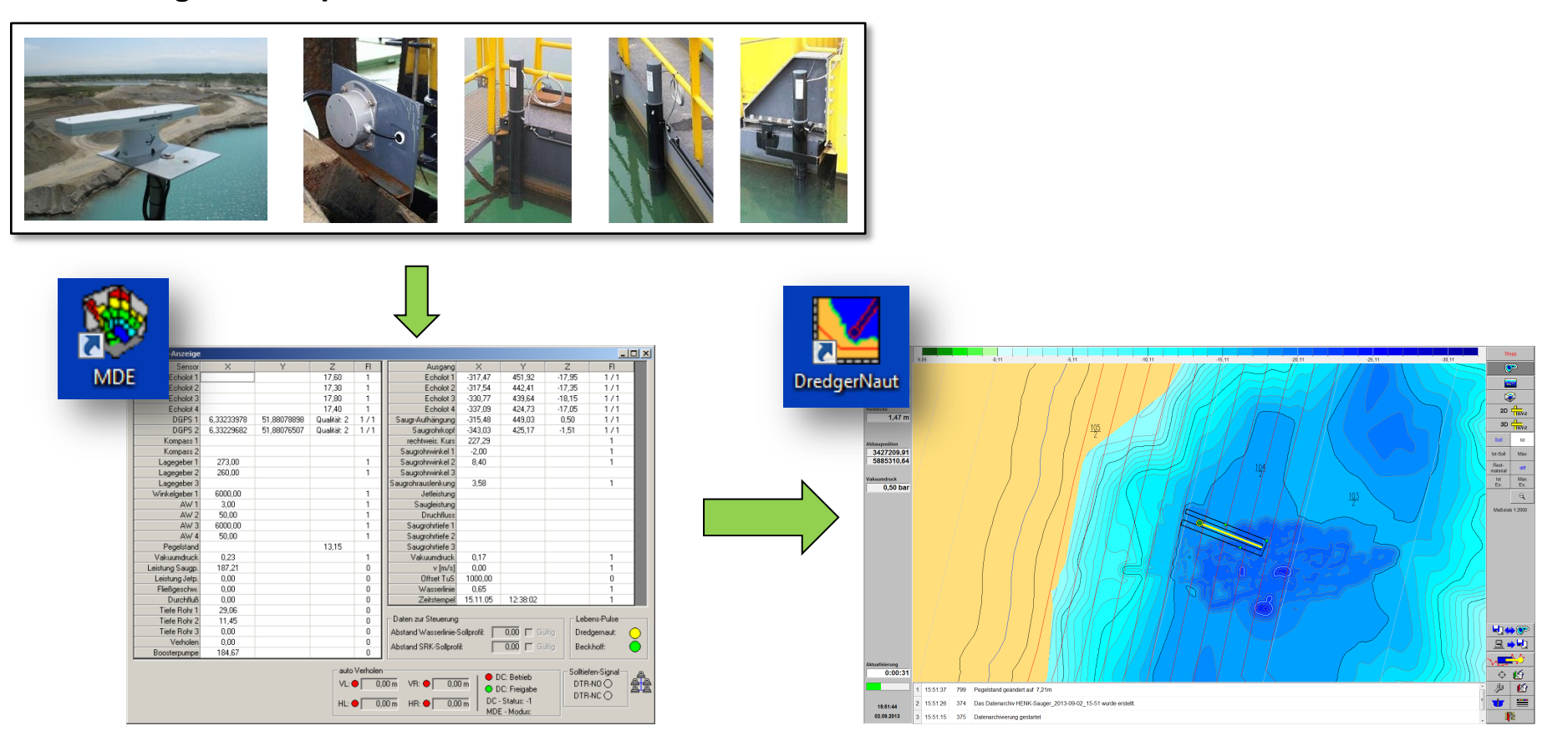

The measuring data acquisition program *MDE* (German: Messdatenerfassung) is the interface between the sensors and the visualization program *DredgerNaut*. The *MDE* continually reads the measuring data from the sensors (DGPS-receiver, echo sounders and inclinometers) and does the preprocessing. Additionally, the *MDE* acts as the interface between the control system of the excavation device and *DredgerNaut*.

When the measuring data acquisition program (MDE) is not running, the DredgerNaut system will not receive any sensor data ans change to a FAULT-status.

|                            |            |             |             |                            |                                        |            |                                                           |            |                                  |                   |        | 2                                           |
|----------------------------|------------|-------------|-------------|----------------------------|----------------------------------------|------------|-----------------------------------------------------------|------------|----------------------------------|-------------------|--------|---------------------------------------------|
| Raw data                   |            | Y           | Z           | FI                         | Ausgang                                | X          | Y                                                         | Z          | FIZ                              |                   |        |                                             |
|                            |            |             | 17.60       | 1                          | Echolot 1                              | -317,47    | 451,92                                                    | -17,95     | 1/1                              |                   |        |                                             |
|                            |            |             | 17,30       | 1                          | Echolot 2                              | -317,54    | 442,41                                                    | -17,35     | 1/1                              |                   | Moon   | ing of the status indicators:               |
| Echolo                     |            |             | 17,80       | 1                          | Echolot 3                              | -330,77    | 439,64                                                    | -18,15     | 1/1                              |                   | Wear   | ing of the status indicators.               |
| Echolot 4                  | $\sim$     |             | 17,40       | 1                          | Echolot 4                              | -337,09    | 424,73                                                    | -17,05     | 171                              |                   | 0.     | The concer does not transmit on a data /is  |
| DGPS 1                     | 6,33233978 | 51,88078898 | Qualität: 2 | 1/1                        | Saugr-Aufhängung                       | -315,48    | 449,03                                                    | 0,50       | 1/1                              |                   | -2:    | The sensor does not transmit any data/is    |
| DGPS 2                     | 6,33229682 | 51,88076507 | Qualität: 2 | 171                        | Saugrohrkopf                           | -343,03    | 425,17                                                    | -1,51      | 171                              |                   |        | or not present                              |
| Kompass 1                  |            |             |             |                            | rechtweis, Kurs                        | 227,29     |                                                           |            | 1                                |                   |        | ·                                           |
| Kompass 2                  |            |             |             |                            | Saugrohrwinkel 1                       | -2,00      |                                                           |            | 1                                |                   | 0:     | The sensor is tranmitting data, but the va  |
| Lagegeber 1                | 273,00     |             |             | 1                          | Saugrohrwinkel 2                       | 8,40       |                                                           |            | 1                                |                   | -      | waa ara natwaahla/nlavaihla                 |
| Lagegeber 2                | 260,00     |             |             | 1                          | Saugrohrwinkel 3                       |            |                                                           |            |                                  |                   |        | ues are not usable/plausible.               |
| Lagegeber 3                |            |             |             |                            | Saugrohrauslenkung                     | 3,58       |                                                           |            | 1                                |                   |        | <b>T</b> 1                                  |
| Winkelgeber 1              | 6000,00    |             |             | 1                          | Jetleistung                            |            |                                                           |            |                                  |                   | 1      | The sensor transmits correct values.        |
| AW 1                       | 3,00       |             |             | 1                          | Saugleistung                           |            |                                                           |            |                                  |                   |        |                                             |
| AW 2                       | 50,00      |             |             | 1                          | Druchfluss                             |            |                                                           |            |                                  |                   |        |                                             |
| AW 3                       | 6000,00    |             |             | 1                          | Saugrohrtiefe 1                        |            |                                                           |            |                                  |                   |        |                                             |
| AW 4                       | 50,00      |             |             | 1                          | Saugrohrtiefe 2                        |            |                                                           |            |                                  |                   |        |                                             |
| Pegelstand                 |            |             | 13,15       |                            | Saugrohrtiefe 3                        |            |                                                           |            |                                  |                   | The D  | OGPS-receiverer shows a two-part status     |
| Vakuumdruck                | 0,23       |             |             | 1                          | Vakuumdruck                            | 0,17       |                                                           |            | 1                                |                   |        |                                             |
| Leistung Saugp.            | 187,21     |             |             | 0                          | v [m/s]                                | 0,00       |                                                           |            | 1                                |                   | Indica | ator:                                       |
| Leistung Jetp.             | 0,00       |             |             | 0                          | Offset TuS                             | 1000,00    |                                                           |            | 0                                |                   |        |                                             |
| Fließgeschw.               | 0,00       |             |             | 0                          | Wasserlinie                            | 0,65       |                                                           |            | 1                                |                   | -2/-2: | No reception or the sensor is off or not pi |
| Durchfluß                  | 0,00       |             |             | U                          | ∠eitstempel                            | 15.11.05   | 12:38:02                                                  |            | 1                                |                   |        | sent                                        |
| Tiete Rohr 1               | 29,06      |             |             | U                          | – Diatem zur Steuerung-                |            |                                                           |            | ans-Pulsa                        |                   |        | Contra                                      |
| Tiefe Rohr 2               | 11,45      |             |             | 0                          |                                        |            |                                                           |            |                                  |                   | -3/0.  | Correctional signal is not received         |
| Here Hohr 3                | 0,00       |             |             | 0                          | Abstand Wasserlinie-S                  | oliprofil: | 0,00   Ga                                                 | itig Drei  | dgernaut:                        | $\odot$ $\square$ | 0/0.   | concetterial signal is net received.        |
| Vernoien<br>Desutereurosen | 0,00       |             |             | 0                          | Abstand SRK-Sollprofil                 | : Г        | 0,00 🕅 Gü                                                 | itig Bec   | khoff:                           | $\odot$           | -4/0.  | Data-set is corrupted                       |
| Boosterpumpe               | 184,67     |             |             | U                          |                                        |            |                                                           |            |                                  |                   | -4/0.  | Dala-sel is corrupted.                      |
|                            |            |             | HL:         | ● Verholer<br>● 0,<br>● 0, | 00 m VR:  0,00 m VR:  0,00 m HR:  0,00 |            | DC: Betrieb<br>DC: Freigabe<br>- Status: -1<br>E - Modus: | DTR<br>DTR | fen-Signal<br>}-NO ()<br>}-NC () |                   | 1/1:   | GPS- and correctional signal okay.          |

The configuration of the measuring data acquisition program differs from system to system and type of excavation device (suction dredger, bucket chain- or grab dredger).

#### **DredgerNaut**

4 Graphical user interface

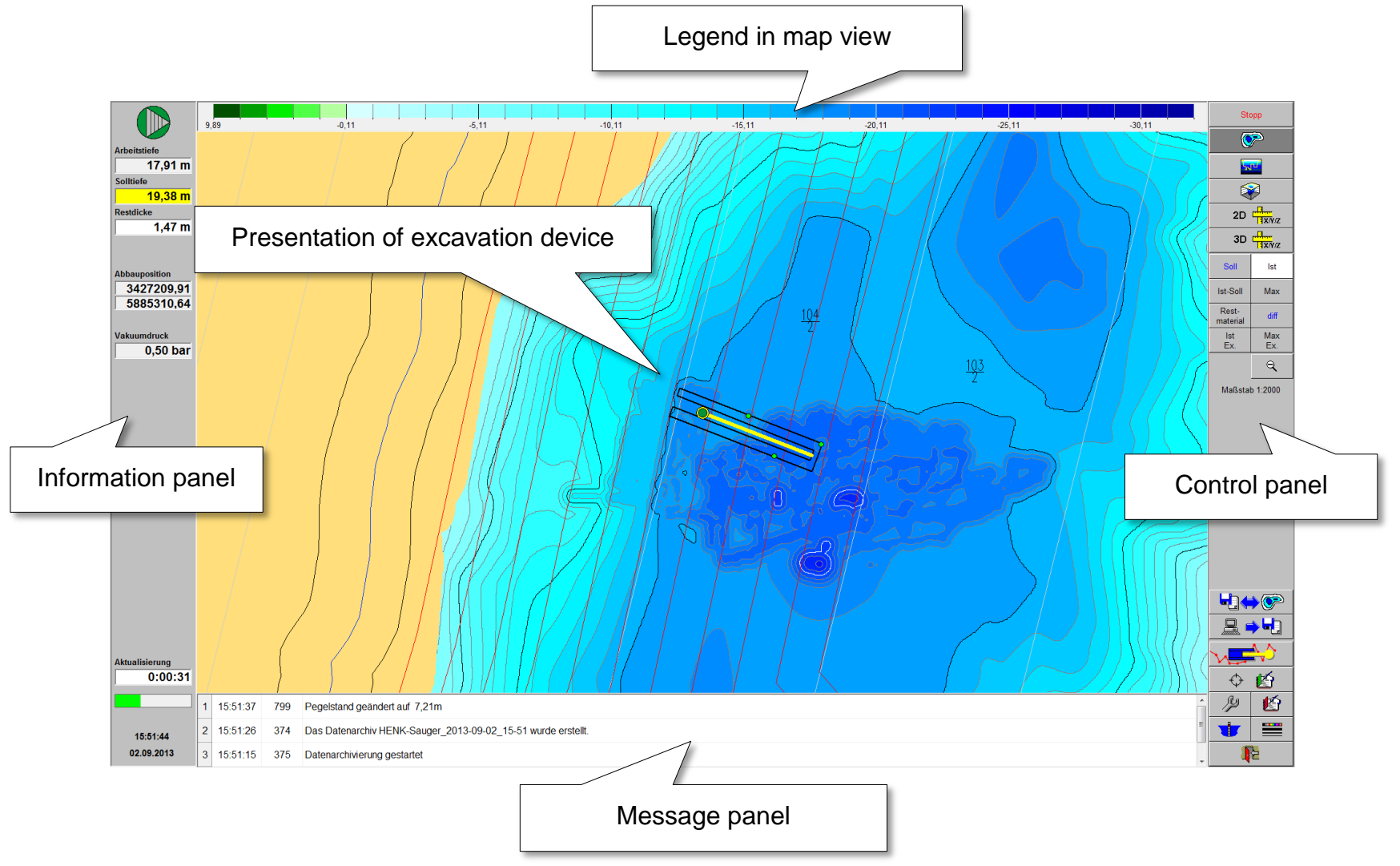

#### **DredgerNaut**

#### 4.1 Information panel

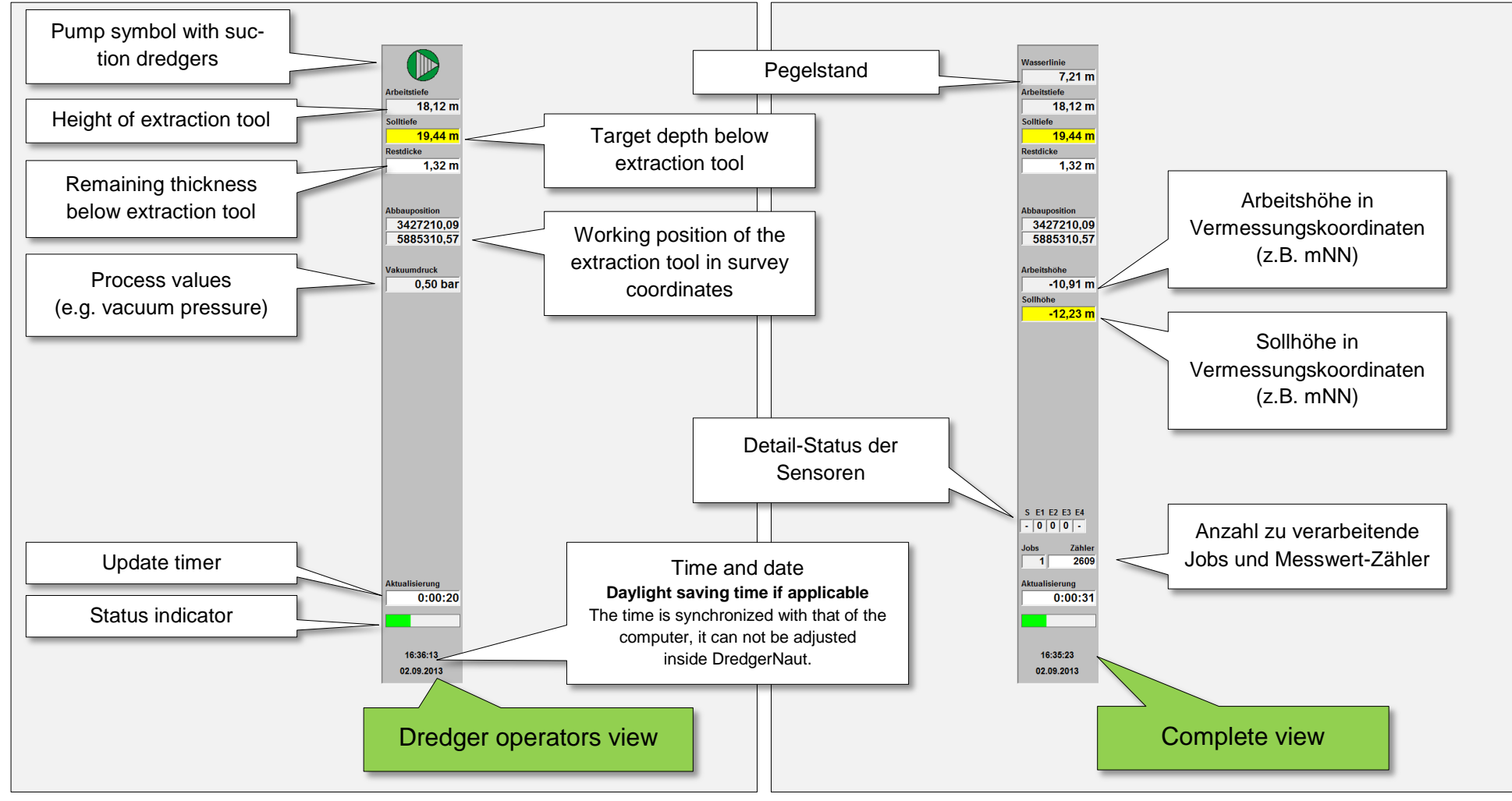

The information panel has got several configurations.

### **DredgerNaut**

#### 4.2 Menu structure

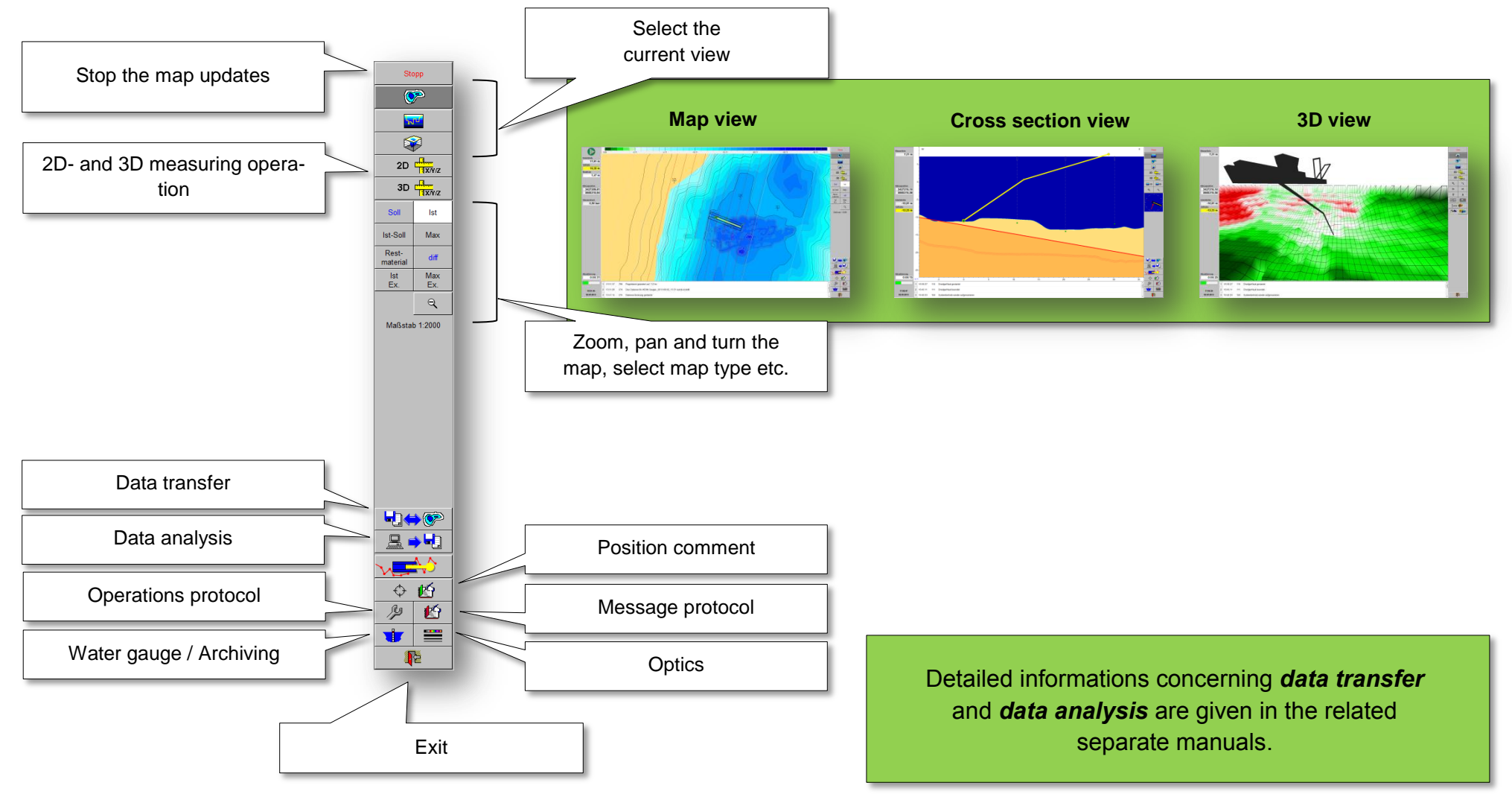

# **DredgerNaut**

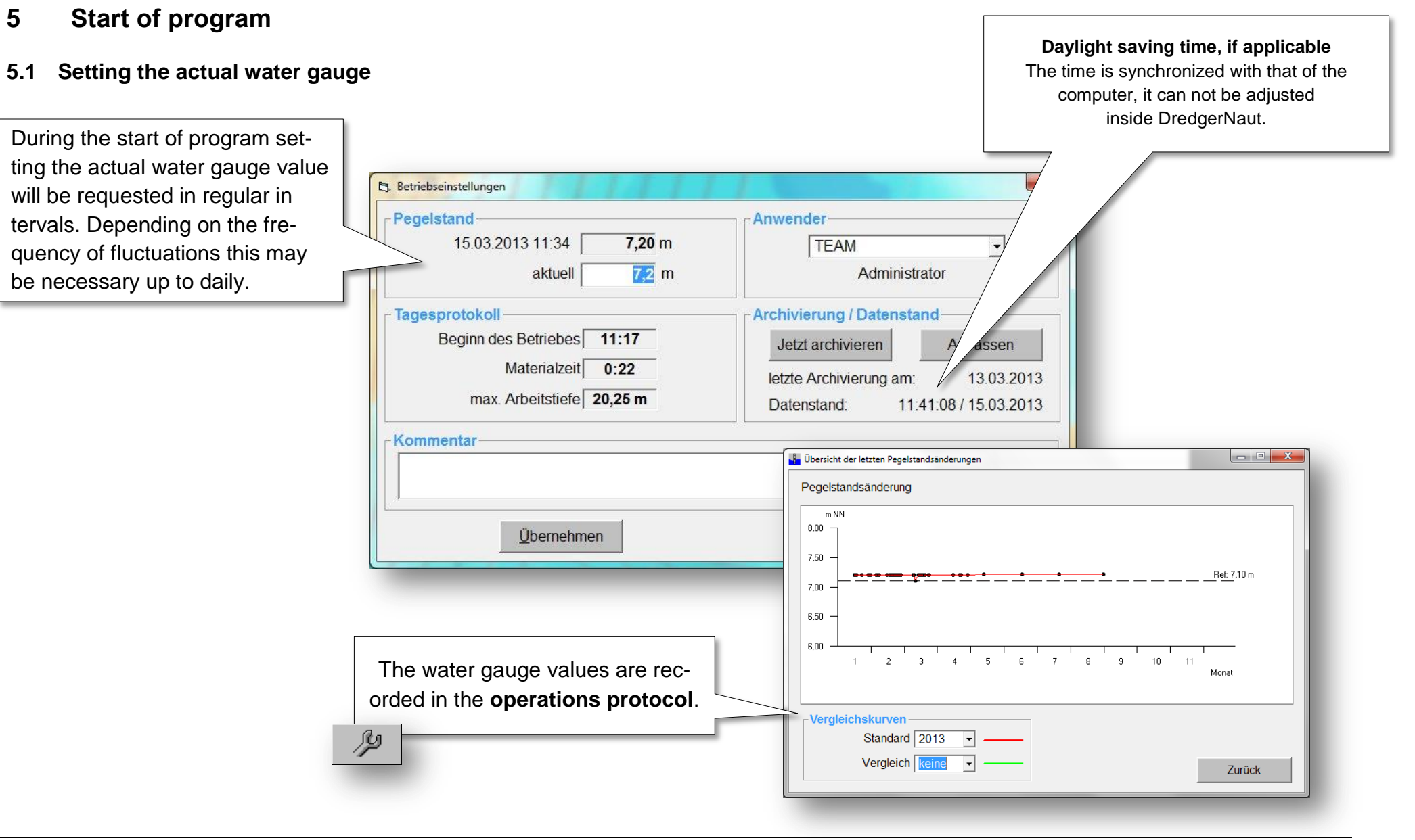

# **DredgerNaut**

5.2 Archiving

|                                                                                                    | Pegelstand<br>15.03.2013 11:34 7,20 m                             | During start of the program da<br>backups (archives) are genera<br>ed in regular intervals.                                                                                                    |
|----------------------------------------------------------------------------------------------------|-------------------------------------------------------------------|----------------------------------------------------------------------------------------------------|
| Archivierung     Archive automatisch erstellen                                                                                                   | Tagesprotokoll<br>Beginn des Betriebes 11:17<br>Materialzeit 0:22 | Archivierung / Datenstand<br>Jetzt archivieren Anpassen<br>letzte Archivierung am: 13.03.2013<br>Datenstand: 11:41:08 / 15.03.2013                                                                                                    |
| Archivierungszyklus<br>Archive automatisch löschen<br>Onein Oja Owenn Sp<br>Ein Archiv pro Woche, ab                                             | eicherplatz kleiner als 5 GByte                                   | Datemachivierung         Ziel-Auswahl für das Sicherungsarchiv-         © jokale Sicherung         Typ         © Standard         C Komplett         Archiverstellung wird in 28 Sekunden automatisch gestartet.         Weiter         Abbrechen                                  |
| <ul> <li>Ein Archiv pro Monat, ab</li> <li>Ein Archiv pro Jahr, ab</li> <li>Letztes Archiv einer Periode wird nie</li> <li>Übernehmen</li> </ul> | 3 Monat(e)<br>5 Jahr(e)<br>Cht gelöscht                           | The archiving interval is adjustable. These settings<br>are protected by password. Archives can automatical-<br>ly be deleted periodically. This offers high data securi-<br>ty by frequent archiving while at the same time ensur-<br>ing organization of the needed data volume. |

### **DredgerNaut**

| Pegelstand<br>15.03.2013 11:34 7,20 m<br>aktuell 7,2 m                                                                  | Anwender<br>TEAM •<br>Administrator                                                                           | data status will usually be <i>newer</i> than the last archive.                     | 2<br>During offline operation the date of the<br>archive and the date of the data status                                             |
|----------------------------------------------------------------------------------------------------|----------------------------------------------------------------------------------------------------|-------------------------------------------------------------------------------------|----------------------------------------------------------------------------------------------------|
| Tagesprotokoll         Beginn des Betriebes         Materialzeit         0:22         max. Arbeitstiefe         20,25 m | Archivierung / DatenstandJetzt archivierenAnpasserletzte Archivierung am:13.03.3Datenstand:11:41:08 / 15.03.3 | 2013 2013                                                                           | will usually be the <i>same</i> ( <b>basis data</b> ).<br>The date of the archive is the date it was<br>created on the online system |
| -Kommentar-                                                                                                    | Abbrechen                                                                                                    | Pegelstand / Archivierung / Datenstand<br>Pegelstand<br>27.02.2013 08:05<br>aktuell | Archivierung / Datenstand     Archiv vom: 27.02.2013     M     Datenstand: 10:20:12 / 27.02.2013                                     |

| elstand                  | Archivierung / Datenstand         |
|--------------------------|-----------------------------------|
| 27.02.2013 08:05 89,90 m | Archiv vom: 27.01.2013 <          |
| aktuell m                | Datenstand: 13:21:10 / 13.03.2013 |
| Speichern                | Schliessen                        |

When creating an archive from a **data-copy** during **offline-operation** the date of the archive will not be changed (using the **DredgerNaut Manager**). The date of the archive is the date of the creation on the online system (excavation device). If the data status of the copy is altered (e.g. by deleting existing or importing new data) the date of the data status will then be newer than the date of the archive.

#### 5.3 Login

If the operations protocol is used employee related, the employees have to login at the start of their shift and logout again at the end.

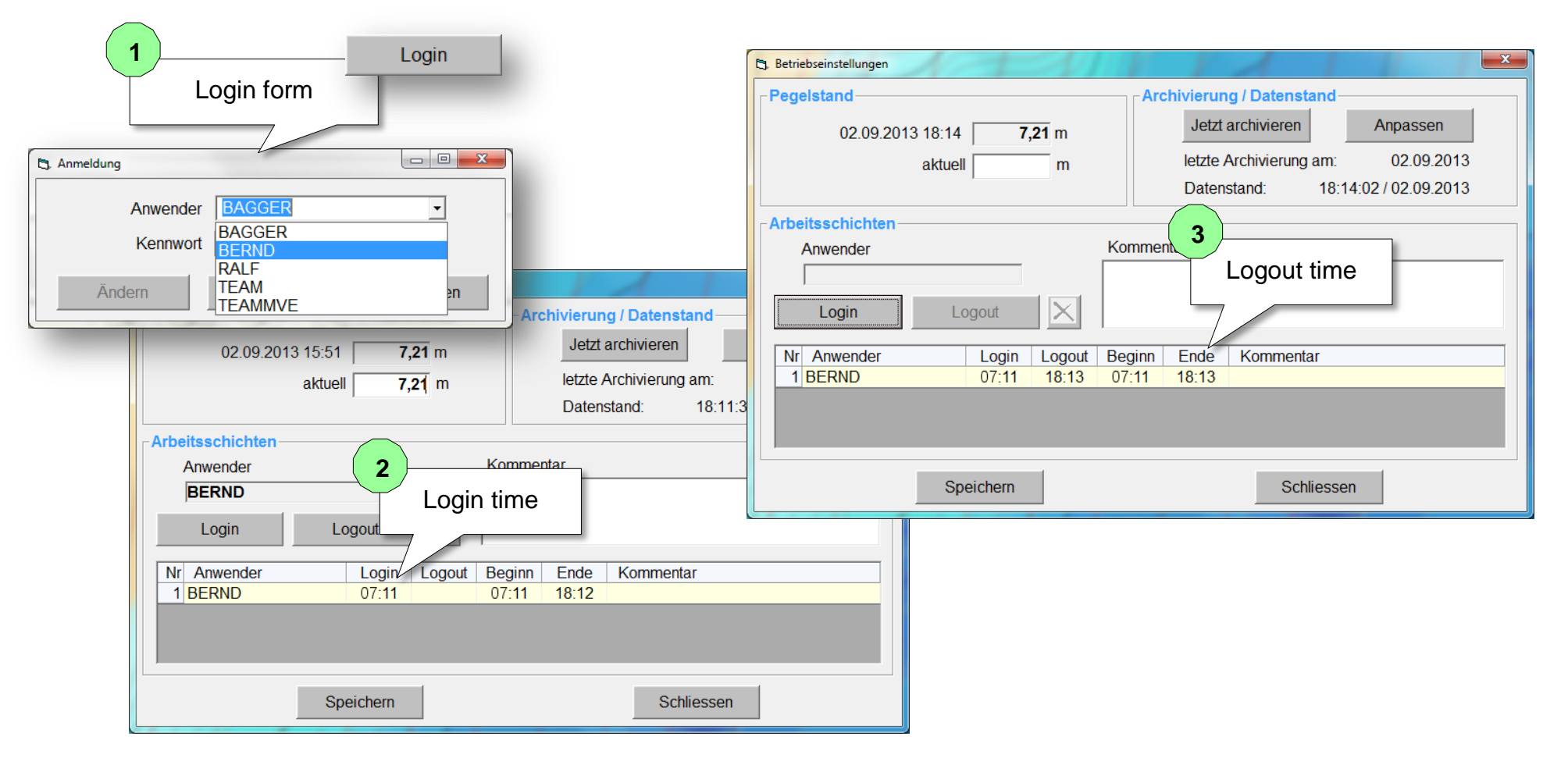

## **DredgerNaut**

#### 6 Excavation operation

During excavation operation the excavation device can be presented in one of three views, **map view**, **cross section view** or **3D view**. The 3D view is only available with suction dredgers.

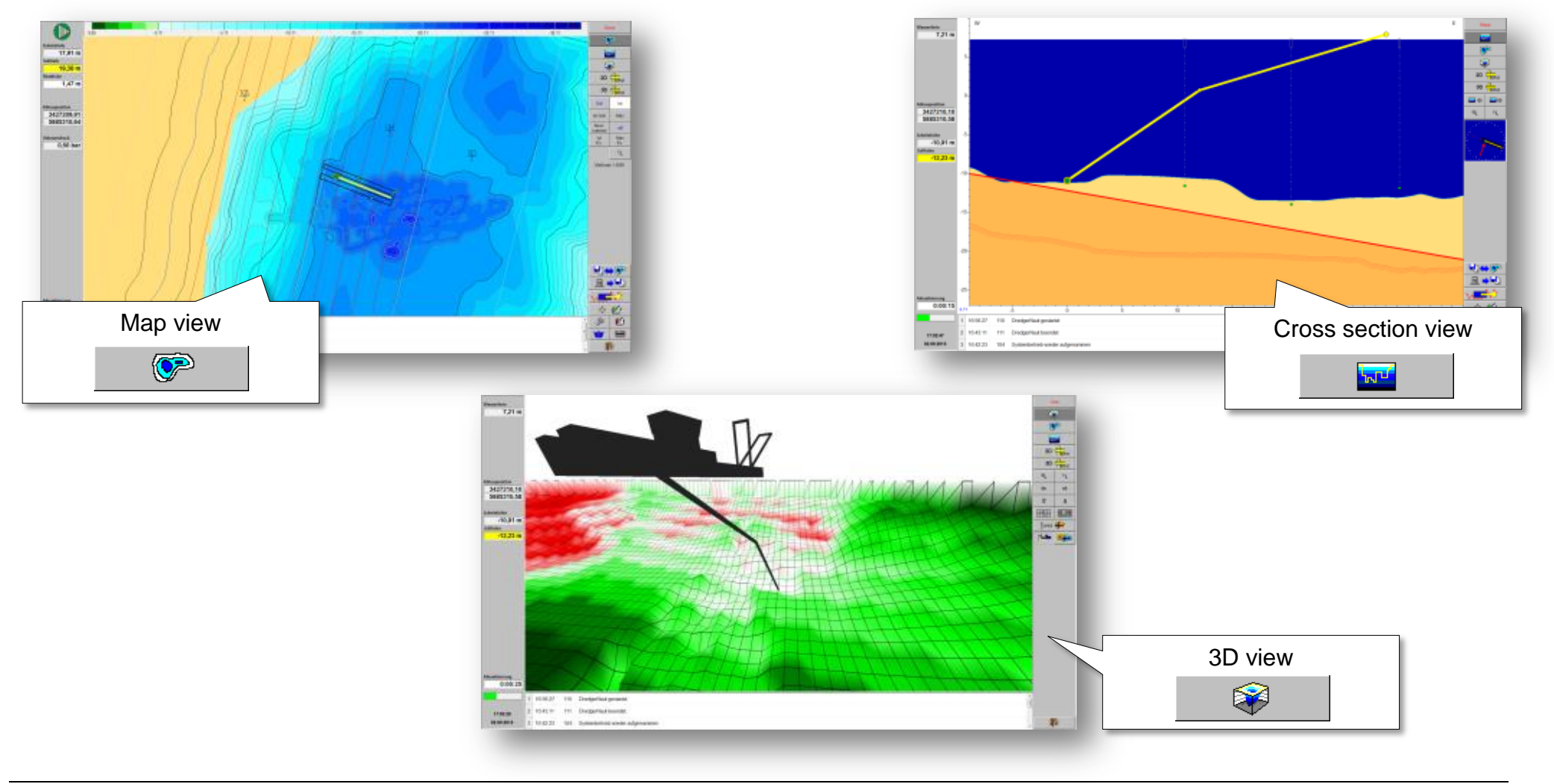

# **DredgerNaut**

#### 6.1 Map types

By default the following map types are available:

- Target profile
- Actual profile
- Difference profile(s)
- Max. depth map(s)

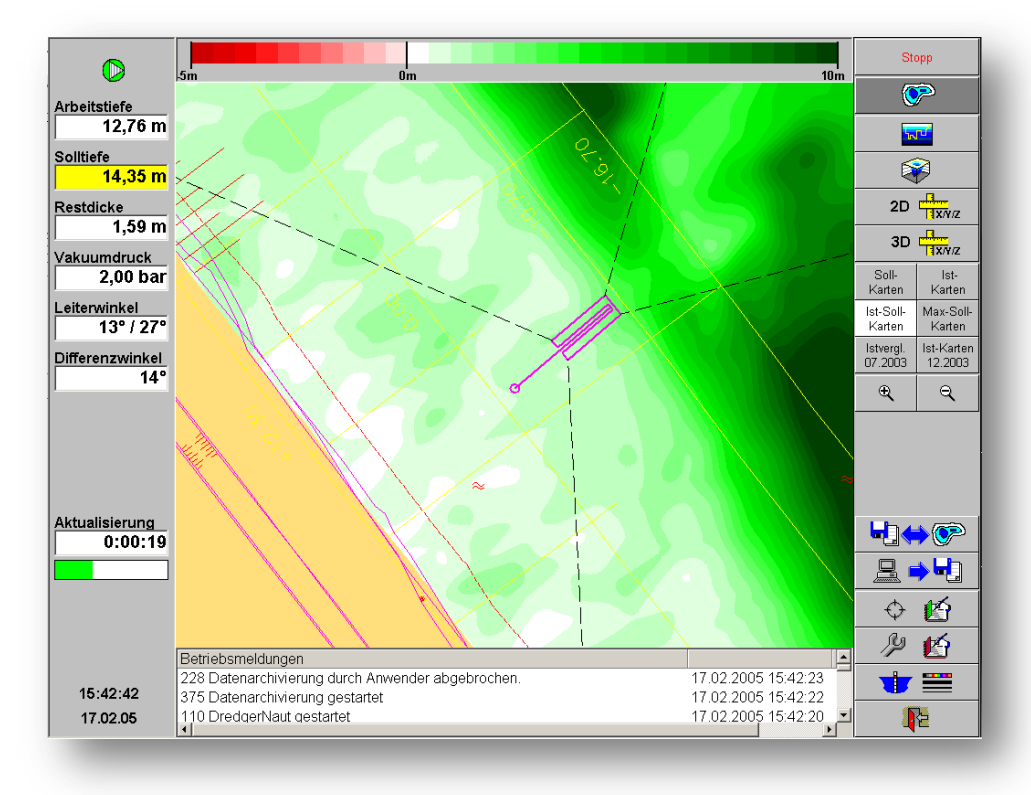

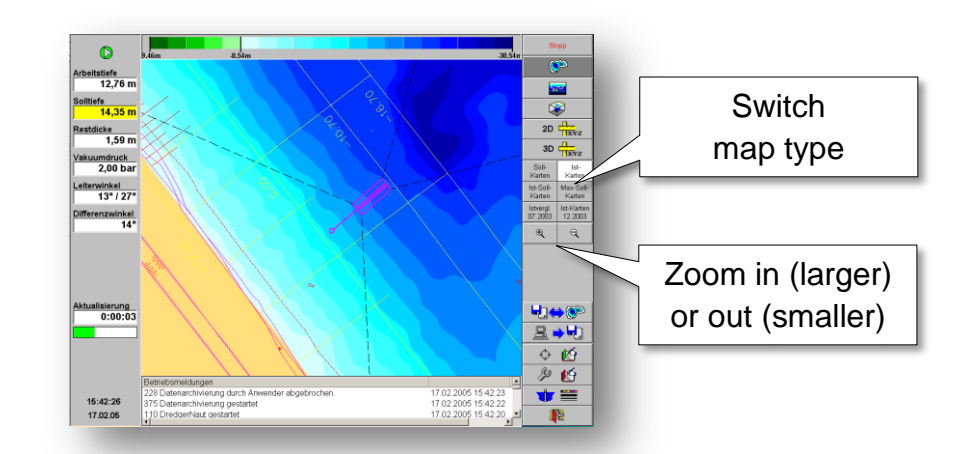

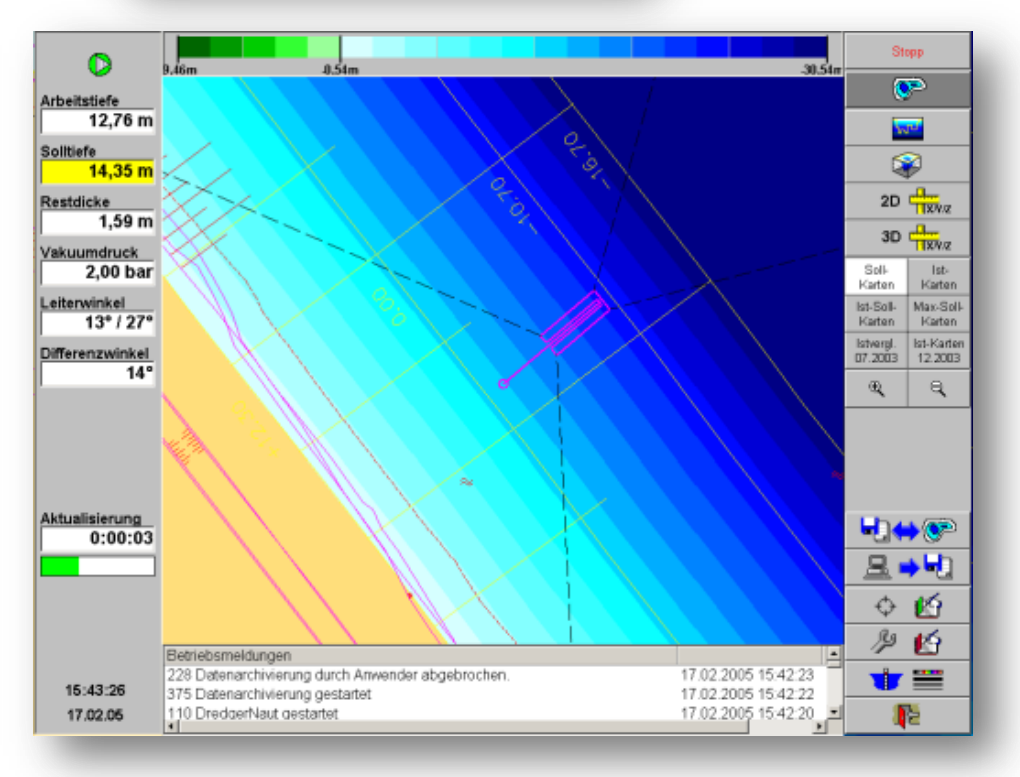

# **DredgerNaut**

#### 6.1.1 Info window

By a left-click onto the map a pulldown menu appears. Clicking on ,info' shows a window containing information for the clicked position and the distance from there to the extraction tool. Close the info window by clicking into it.

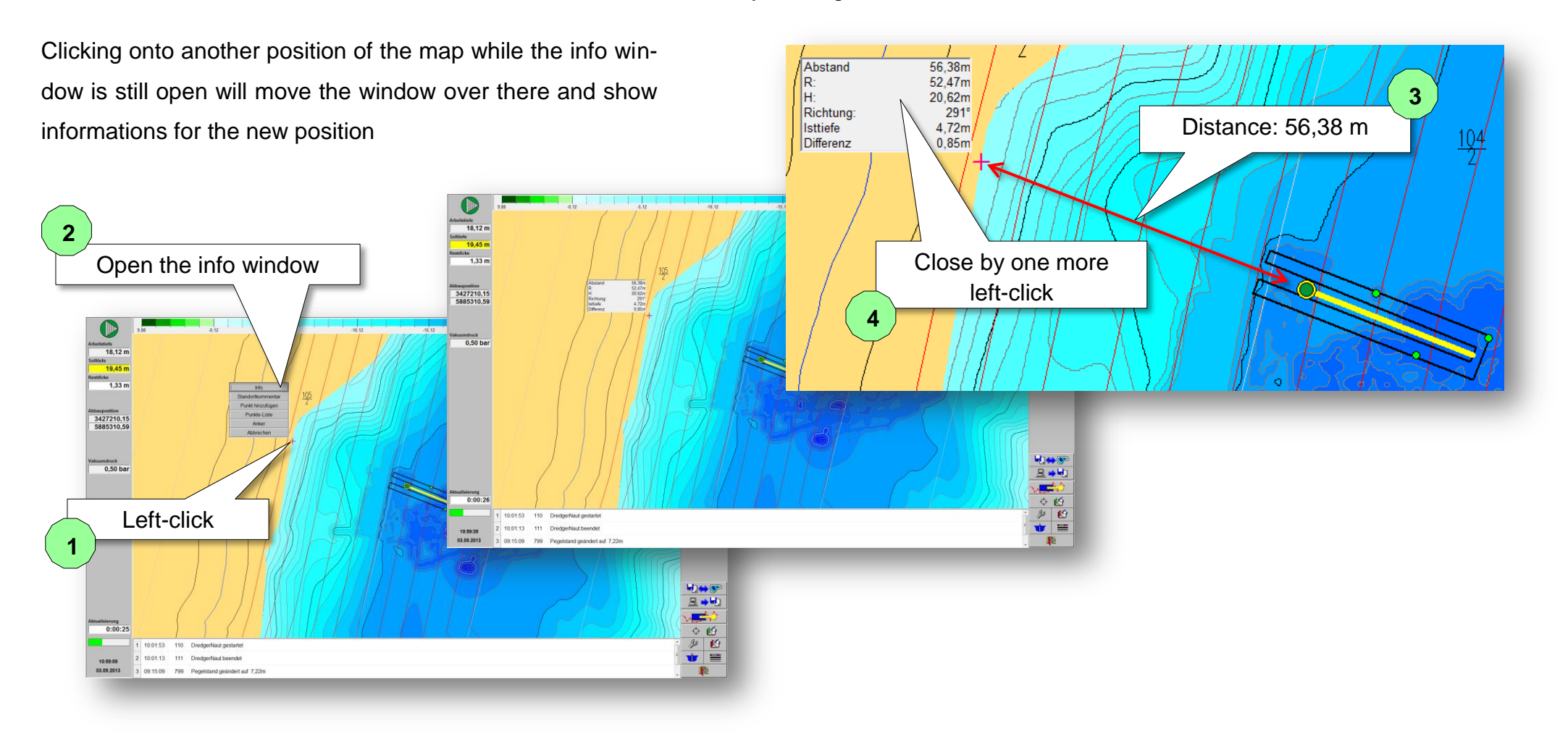

# **DredgerNaut**

#### 6.1.2 Map type configuration

Double-clicking a map type button will show the configuration window for that map. The colour scale, depth gradient and separating lines for the map can be defined here. The contrast can be increased here and the resolution enlarged.

Besides the default map types (Target-, Actual-, Difference- and Max-profile) additional map types can be defined.

- Depth of the extraction tool (Actual- and Max.-depth as well as remaining thickness) independent from the echo sounders
- Excavation progress
- Inclination (in degrees) or slope-profiles (in 1 by x)
- ...and much more.

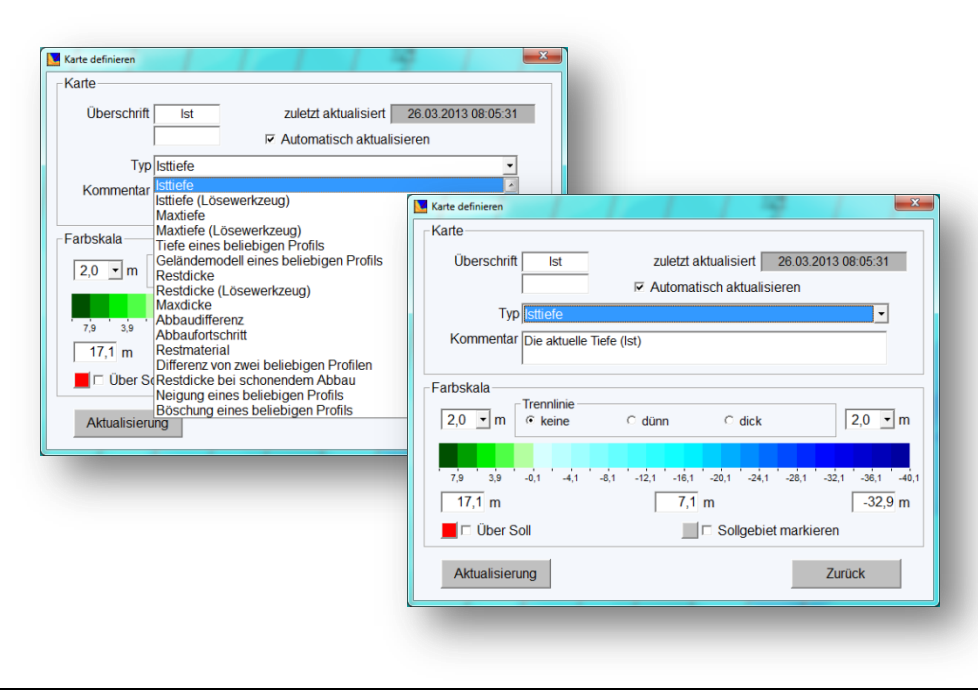

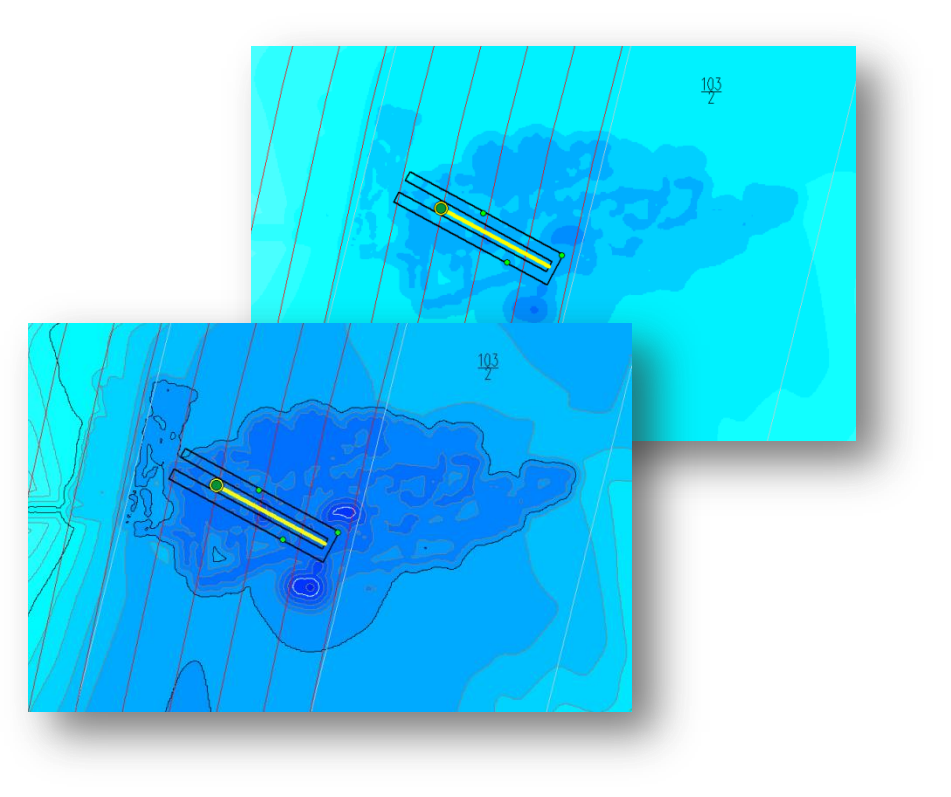

#### **DredgerNaut**

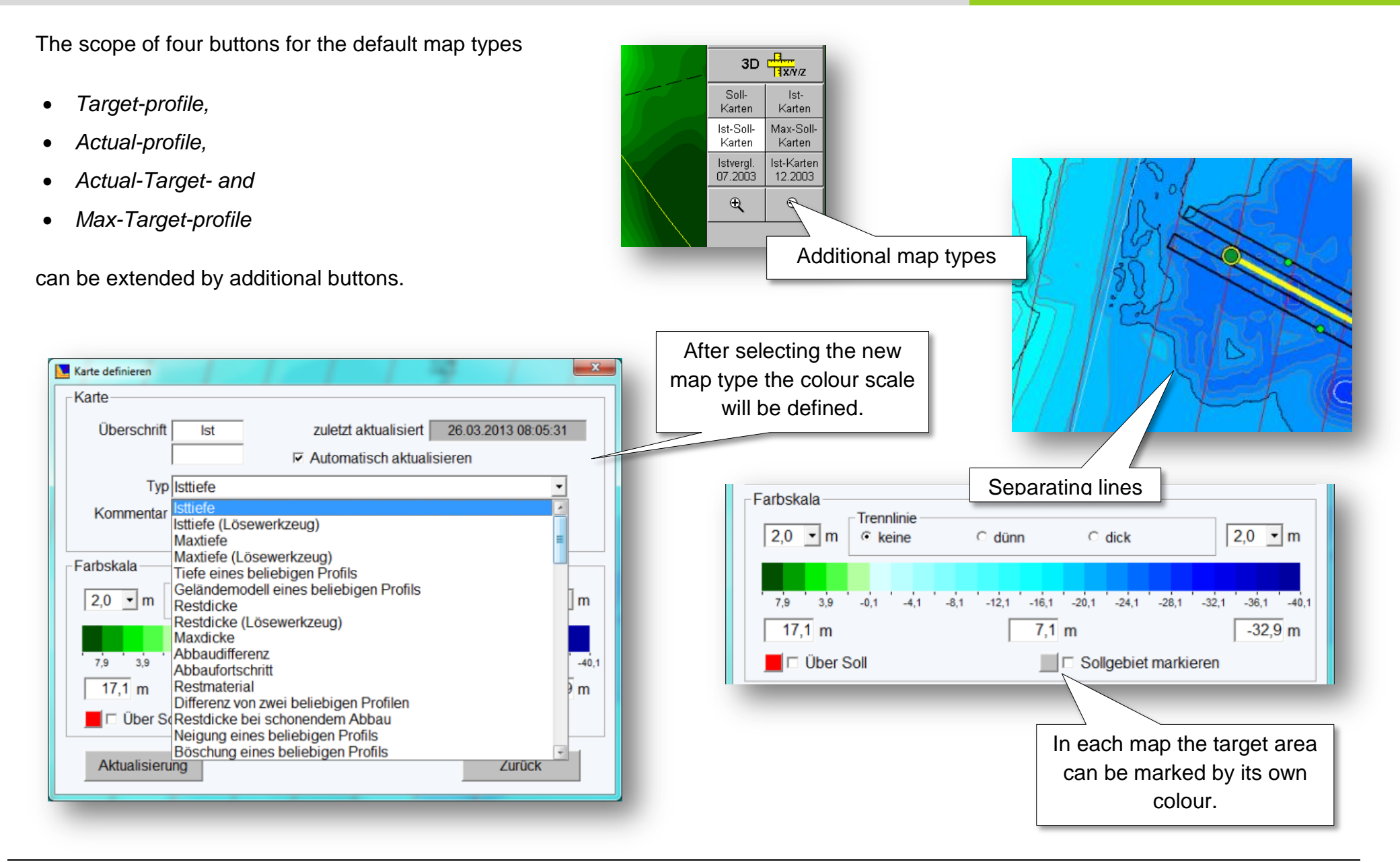

# **DredgerNaut**

| Map type                                 | Colour scale | Description                                                                                                    |
|------------------------------------------|--------------|----------------------------------------------------------------------------------------------------|
| Actual depth                             |              | The current depth (Actual)                                                                                                    |
| Actual depth (extraction tool)           |              | The current depth (Actual) of the extraction tool (echo sounder values not considered)                                                      |
| Maximum depth                            |              | The maximum depth reached until now (Max)                                                                                                   |
| Maximum depth (extraction tool)          |              | The maximum depth reached until now by the extraction tool (Max) without depiction of dislocated material                                   |
| Depth of an arbitrary profile            |              | Depth of an arbitrary profile (including Archive-profiles from available data backups)                                                      |
| Terrain model of a (random) profile      |              | Digital terrain model of any profile                                                                                                    |
| Remaining thickness                      |              | The difference between the current and the allowed depths (Actual - Target)                                                                 |
| Remaining thickness (extraction tool)    |              | The difference between the current and the allowed depths (Actual – Target) of the extraction tool without depiction of dislocated material |
| Maximum thickness                        |              | The difference between the maximum and the allowed depths (Max - Target)                                                                    |
| Excavation difference                    |              | The difference between the current depth and the depth max. 15 minutes ago                                                                  |
| Excavation progress                      |              | The excavation progress depicted as the difference between the current depth and a related reference depth from an archive                  |
| Remaining material                       |              | The thickness of the available excavation material (where the current depth is known identical to the remaining thickness Actual - Target)  |
| Difference of two arbitrary profiles     |              | The Difference of two arbitrary profiles (including Archive-profiles from available data backups)                                           |
| Remaining thickness with sensible mining |              | Remaining thickness with sensible mining                                                                                                    |
| Inclination of an arbitrary profile      |              | Inclination of an arbitrary profile in degrees. A horizontal surface has an inclination equal to zero degrees.                              |
| Slope of an arbitrary profile            |              | Slope of an arbitrary profile depicted as relation of depth difference by distance.                                                         |
| Thickness to the start of a layer        |              | Thickness to the start of the layer x (Actual – Layer x)                                                                                    |
| Thickness of a layer to the target depth |              | Thickness of the layer x to the allowed depth                                                                                               |
| Thickness of a layer                     |              | Thickness of the layer x                                                                                                    |

# **DredgerNaut**

#### **Example**

Creation of a map type *Excavation progress*. A difference profile between the current Actual-depth and the Actual-depth out of an archive (from 2012) is defined.

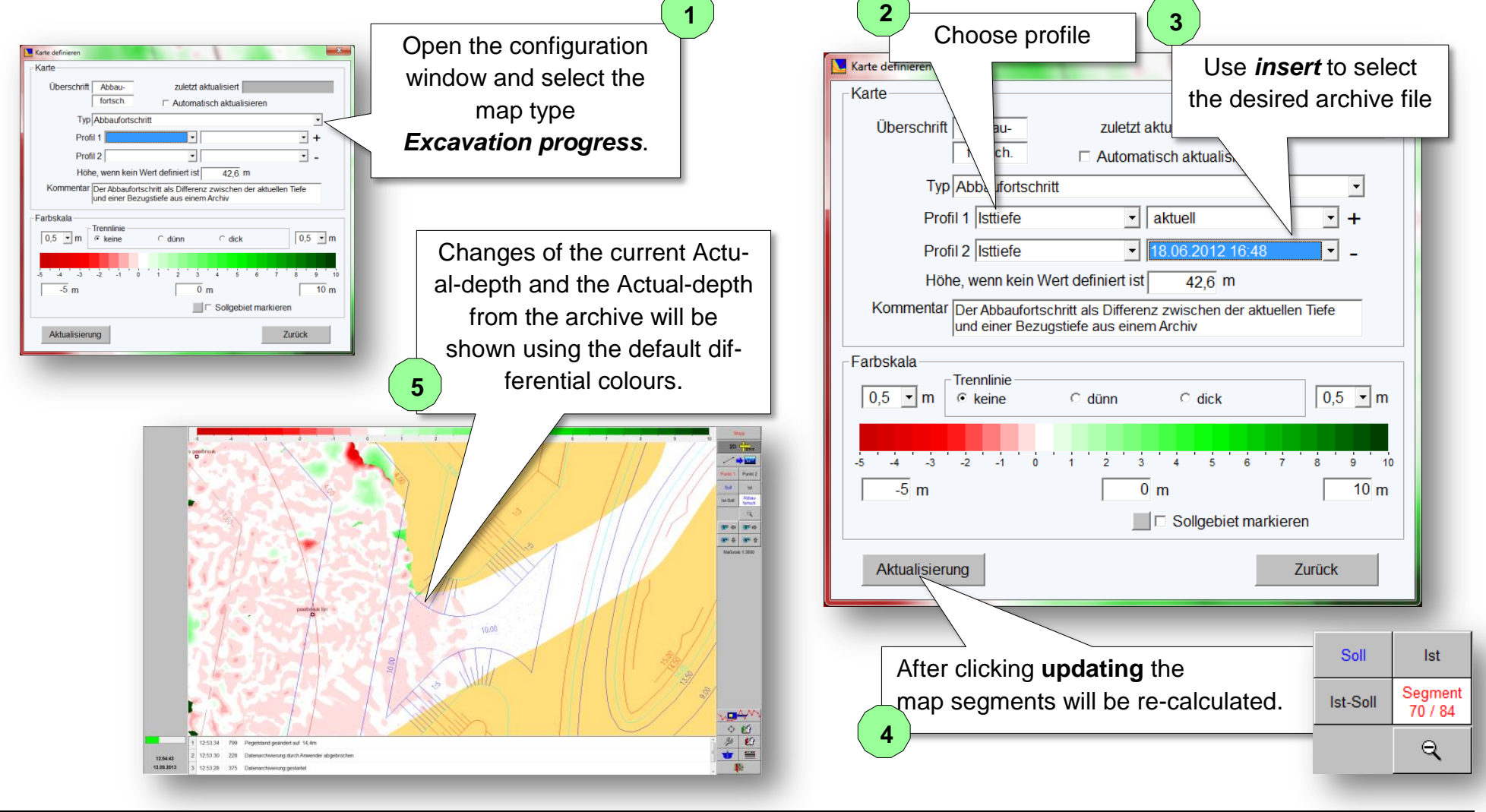

#### **DredgerNaut**

#### 6.1.3 Depiction of the anchor positions

The anchor positions will be defined graphical or as coordinate-sets. Using the depiction of the anchor ropes the possible mobility of the excavation device can be estimated.

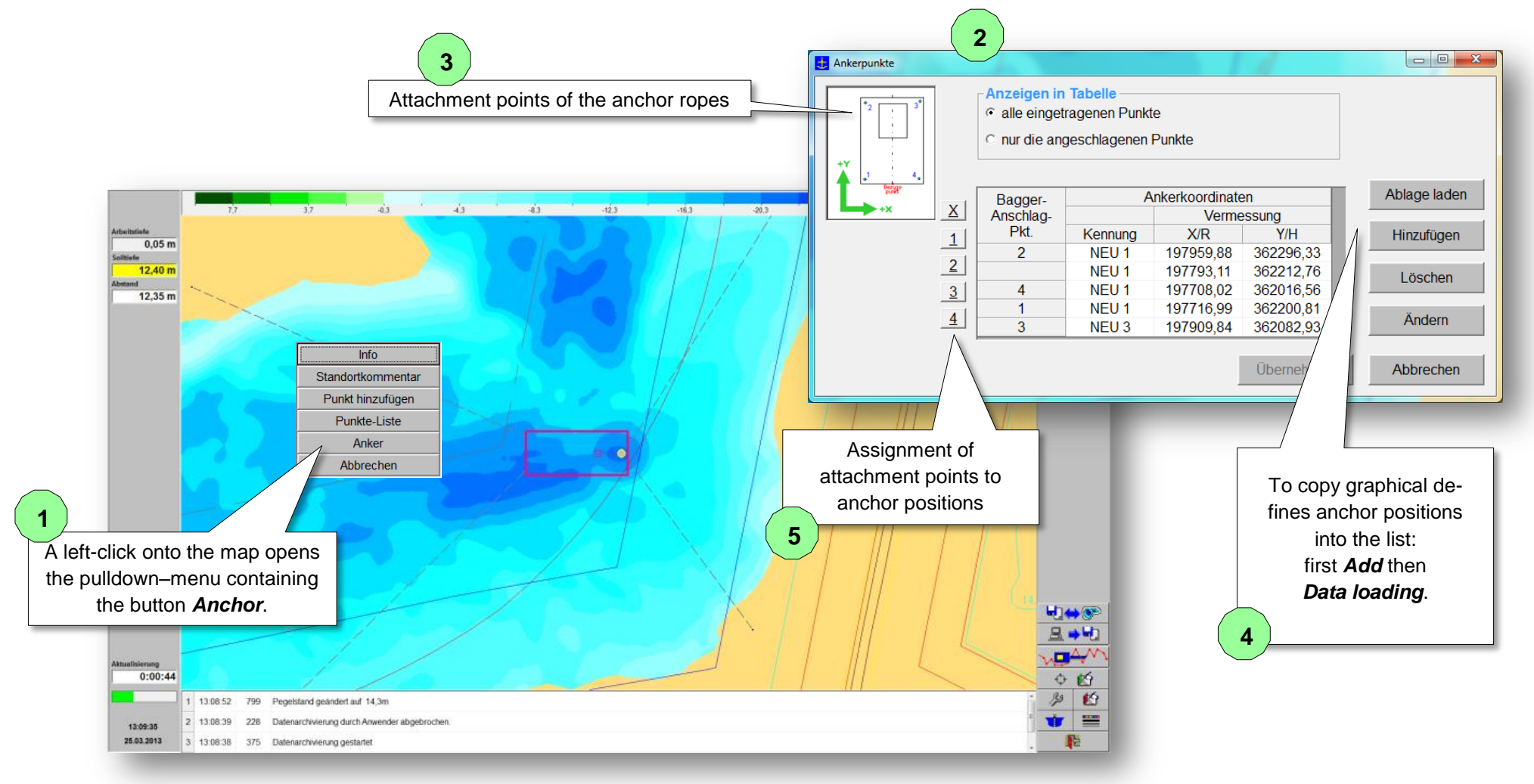

# **DredgerNaut**

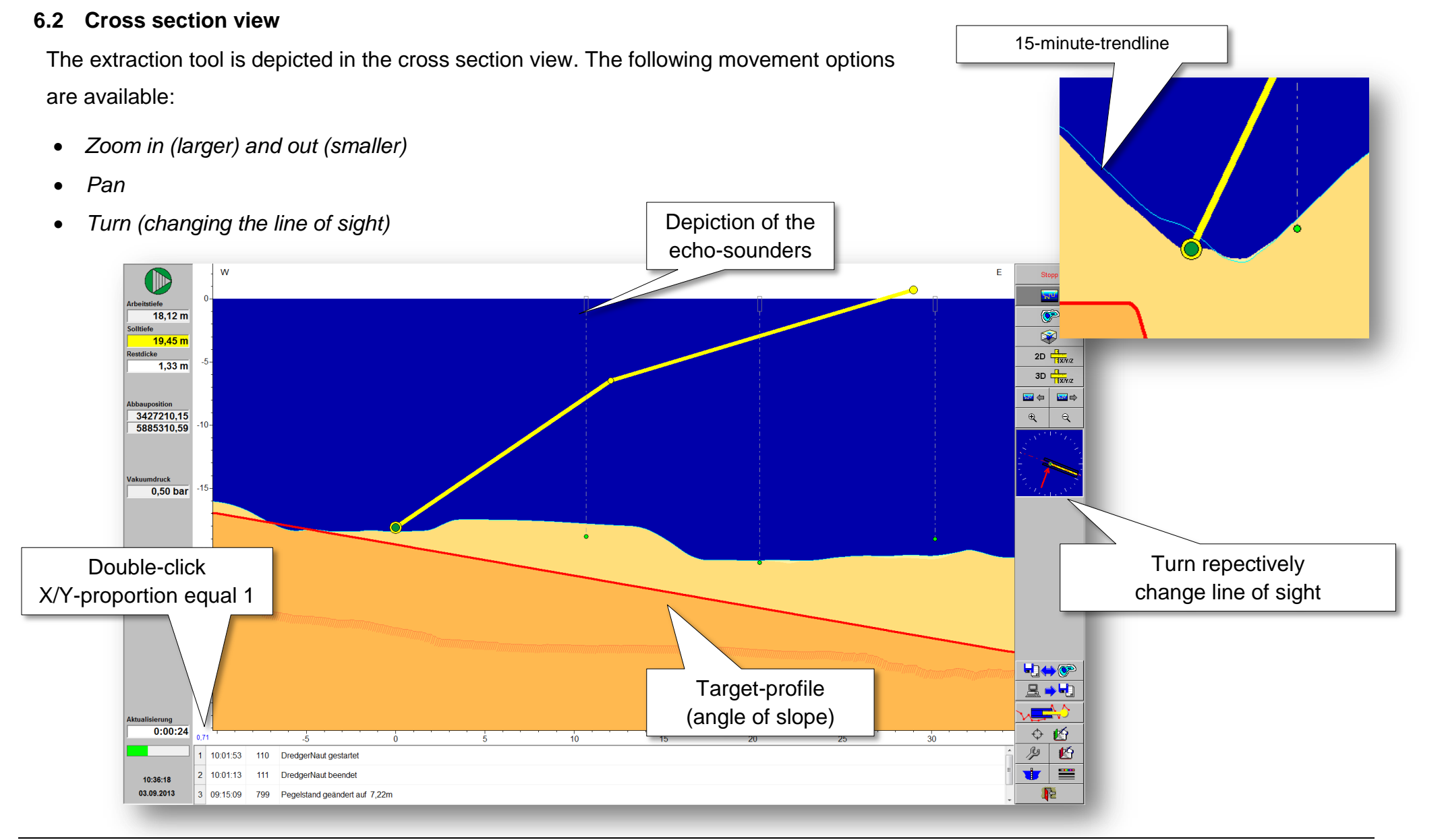

### **DredgerNaut**

#### 6.3 3D view

18.12 m <sup>ie</sup> 19,45 m

1,33 m

3427210,15

5885310.59

umdruck 0,50 bar

0:00:06

11:24:10

03.09.2013

09:15:09

3D view the excavation device is shown three-In dimensional. The pontoons (dredger body) can be masked so that only the extraction tool remains visible. The depicted areas can be enlarged respectively reduced. The Actual-profile will be shown either as a grid or a surface. If the Actual-profile is drawn as a grid the Target-profile will be shown as a surface. If the Target-profile surface penetrates the Actual-depths grid this visualizes over-dredging.

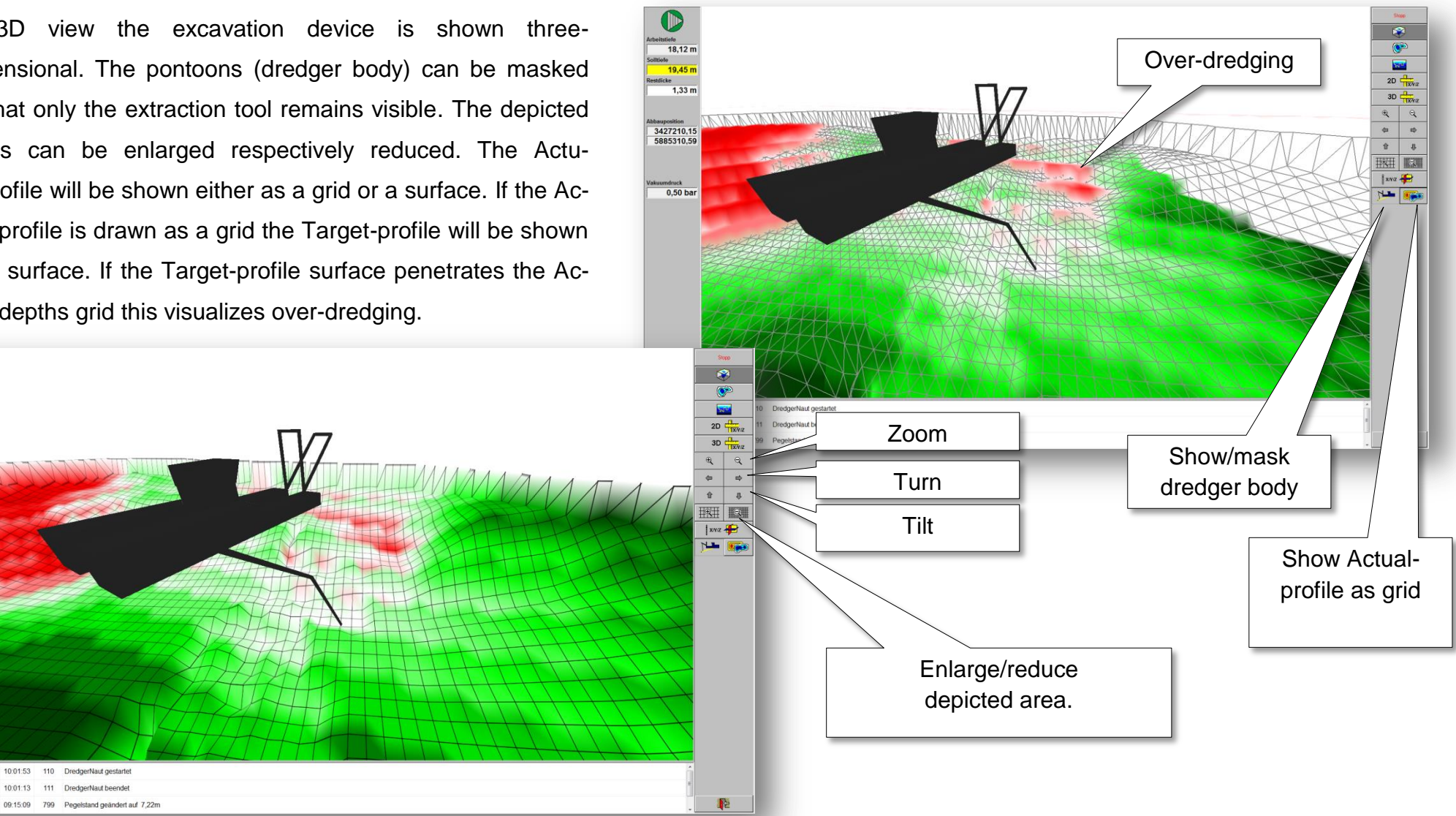

### **DredgerNaut**

#### 7 Target profile

The target profile will be defined e.g. by the landscape architect or the survey office. Additional helper- or working-target profiles can be used to accompany or support the excavation during different phases. **DredgerNaut** offers the following functions to administer target profiles:

- It is possible to switch between different target profiles.
- The maximum depth can additionally be limited independent from the target profile.
- After switching to another target profile, dependant maps will be recalculated
  - Target map, difference maps, etc..
- Depiction of exisiting target profiles in cross section view using differentiated colours including tool-tips.
- Switching target profiles is protected by password.

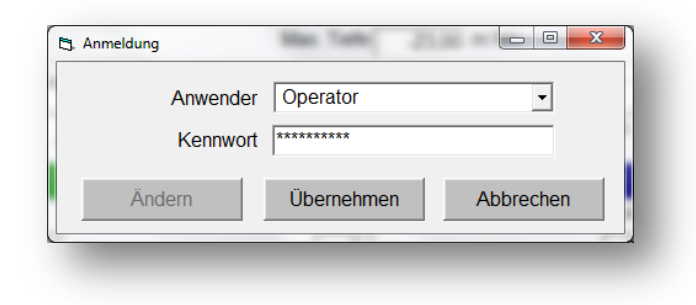

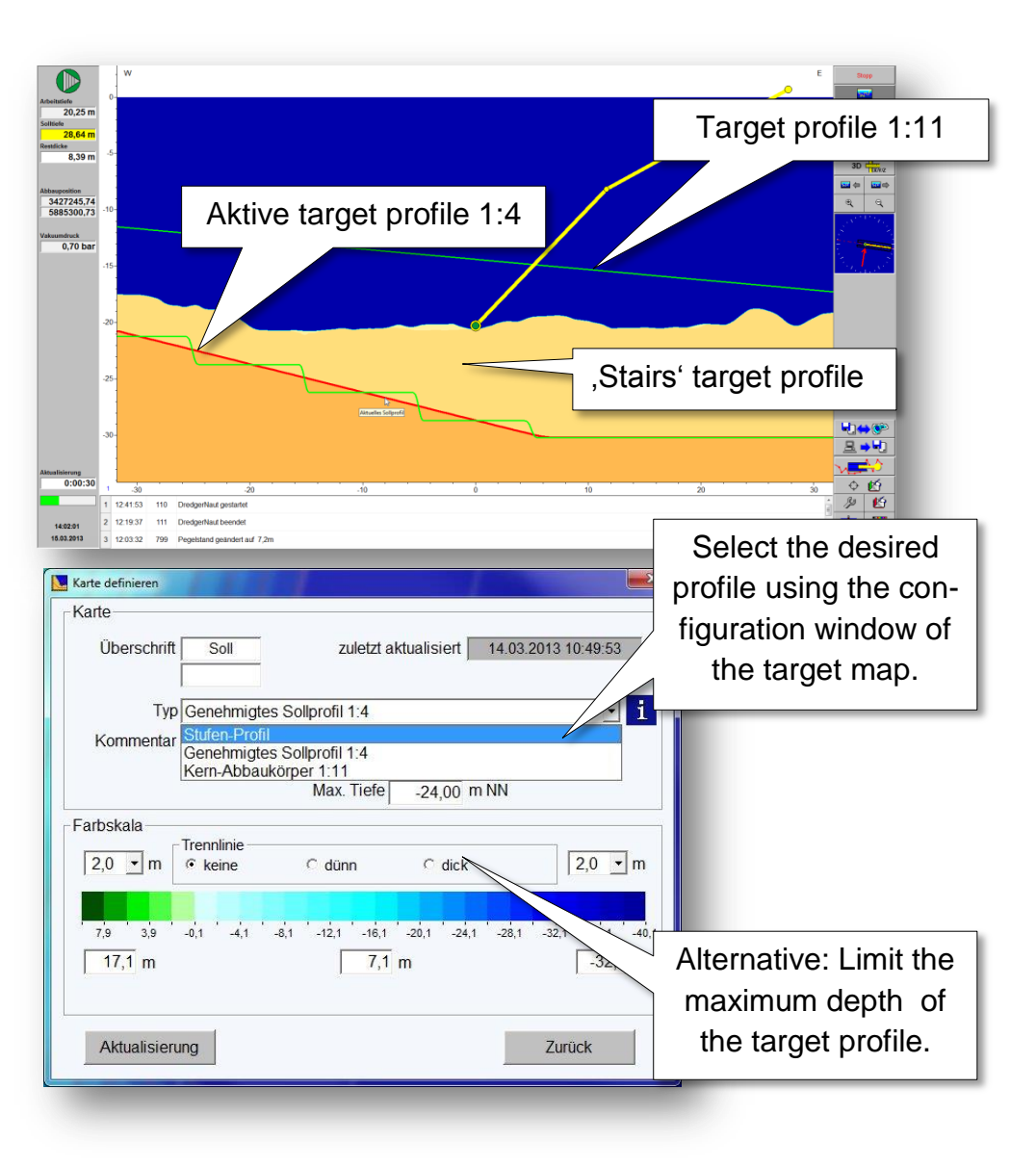

# **DredgerNaut**

After selecting the desired target profile the dependant maps (Target-, difference-, Max-maps, etc.) will be re-calculated.

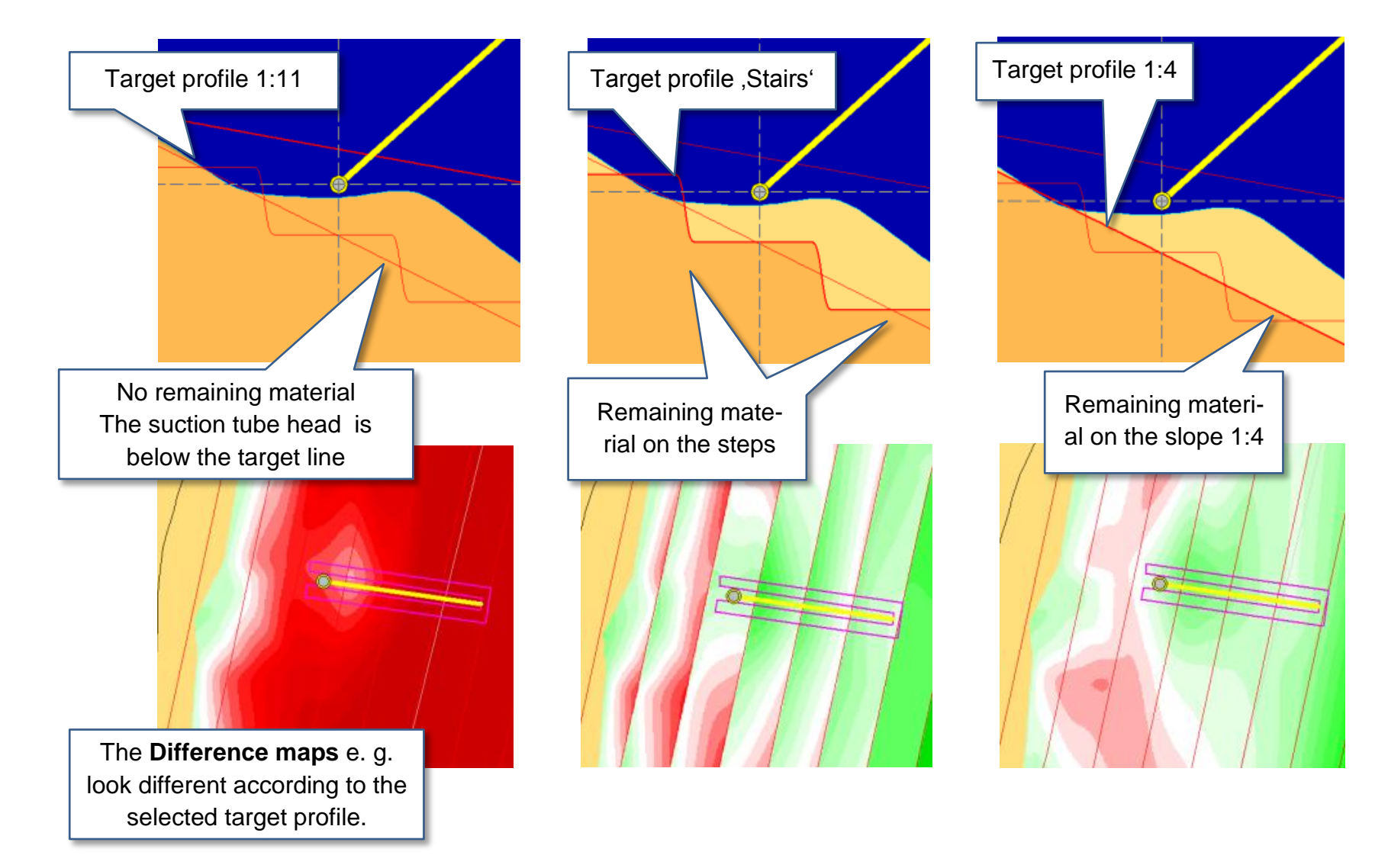

## **DredgerNaut**

Drilling and layer analysis data can be incorporated into the 3D terrain profiles. The top edges of layers can be defined to act as maximum depths and blended in with the target profile.

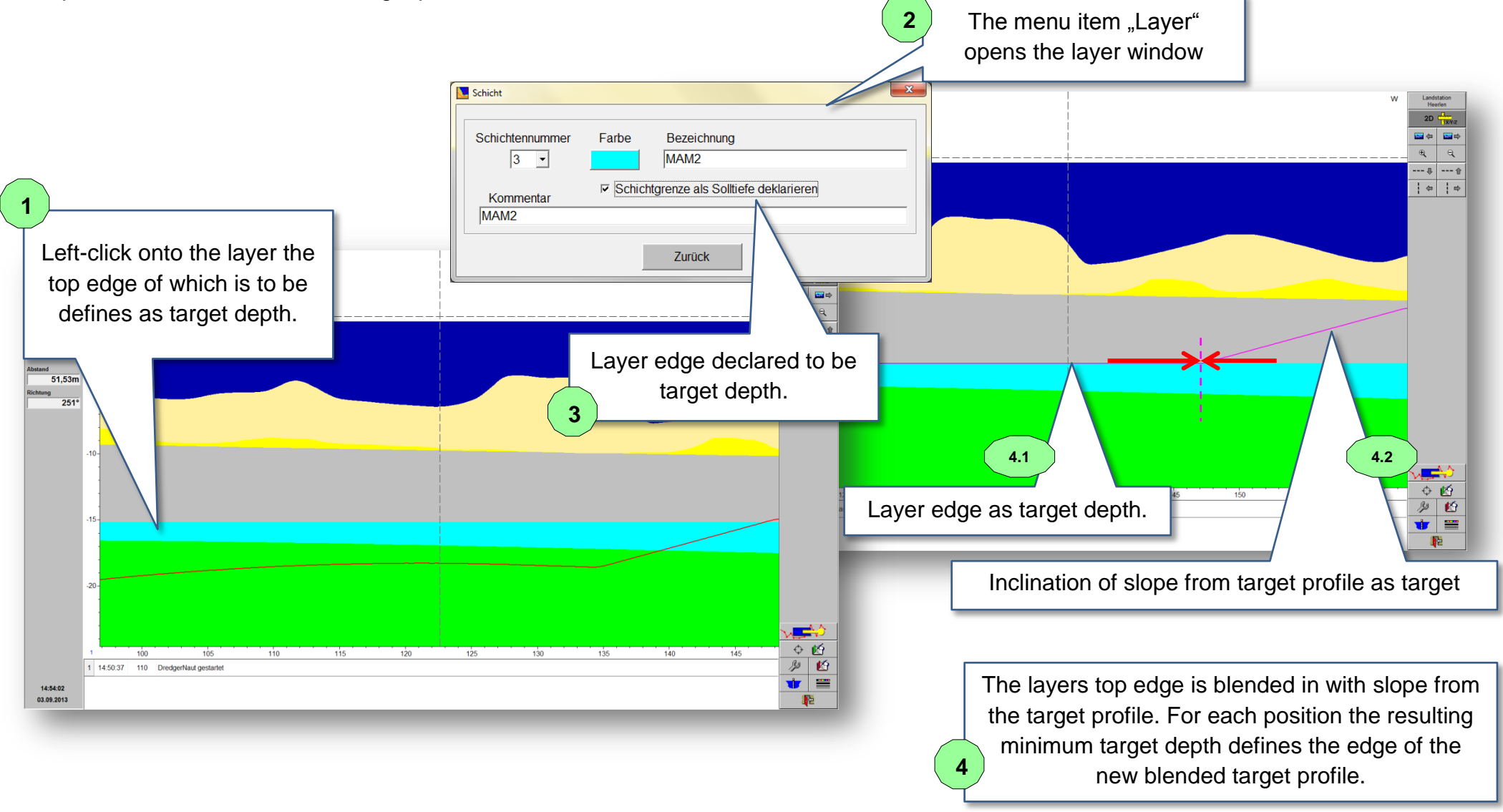

# **DredgerNaut**

#### 8 Track data

The track data show the positions of the excavation device over time in map and cross section view. Thus, the excavation process becomes comprehensible and transparent. The following function options exist:

- Presentation of the track-trail in online and measuring mode.
- Presentation of the track-trail in map and cross section view
- Labeling a track point with
  - o Current-depth, max-depth or depth of extraction tool,
  - o Date and
  - o time
- The track-trail is differentiable between excavation operation and idle.
- The track-trail is differentiable between operators (e.g. employees).
- The track-trail is differentiable between different excavation devices at the same mining location.
- The track-trail display colours are selectable (text, lines und points).
- The track-trail can be viewed in detail in tables.
- The track-trail can be exported into a text file.

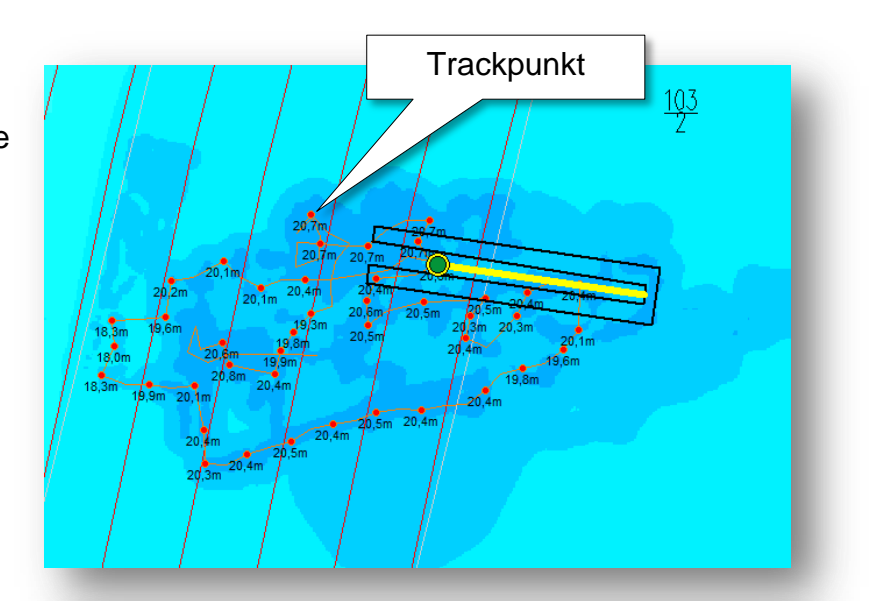

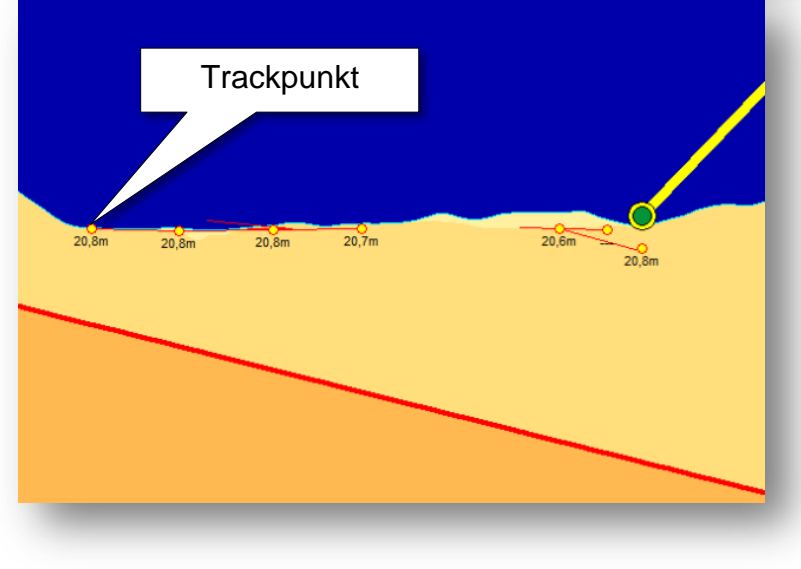

# **DredgerNaut**

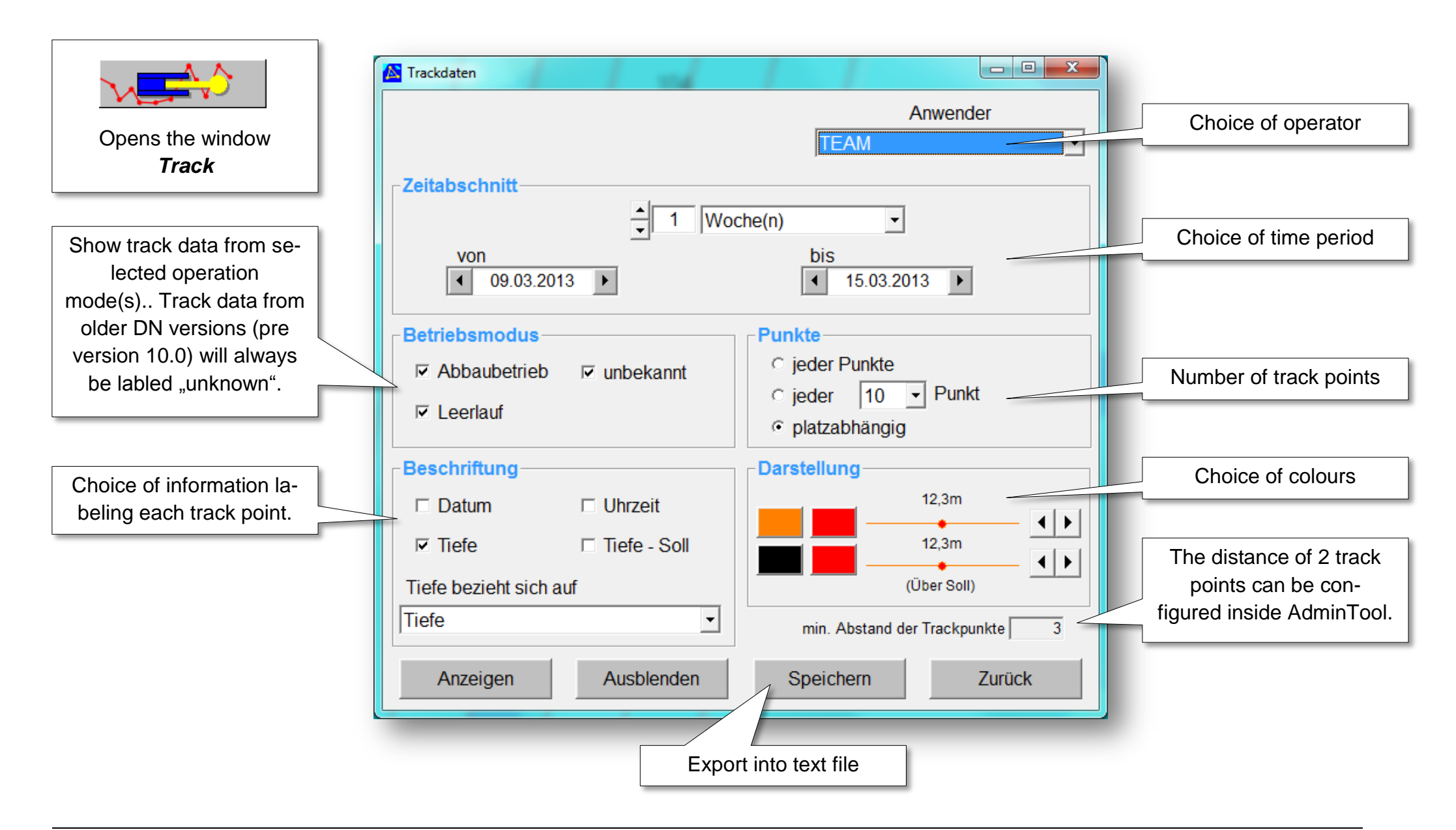

## **DredgerNaut**

#### 9 Position comments, drilling data and layers

#### 9.1 Position comments

The current excavation position can be saved as a position comment and later be shown in the map for orientation. Text comments (like clay, wood, good quality, etc.) further document the excavation.

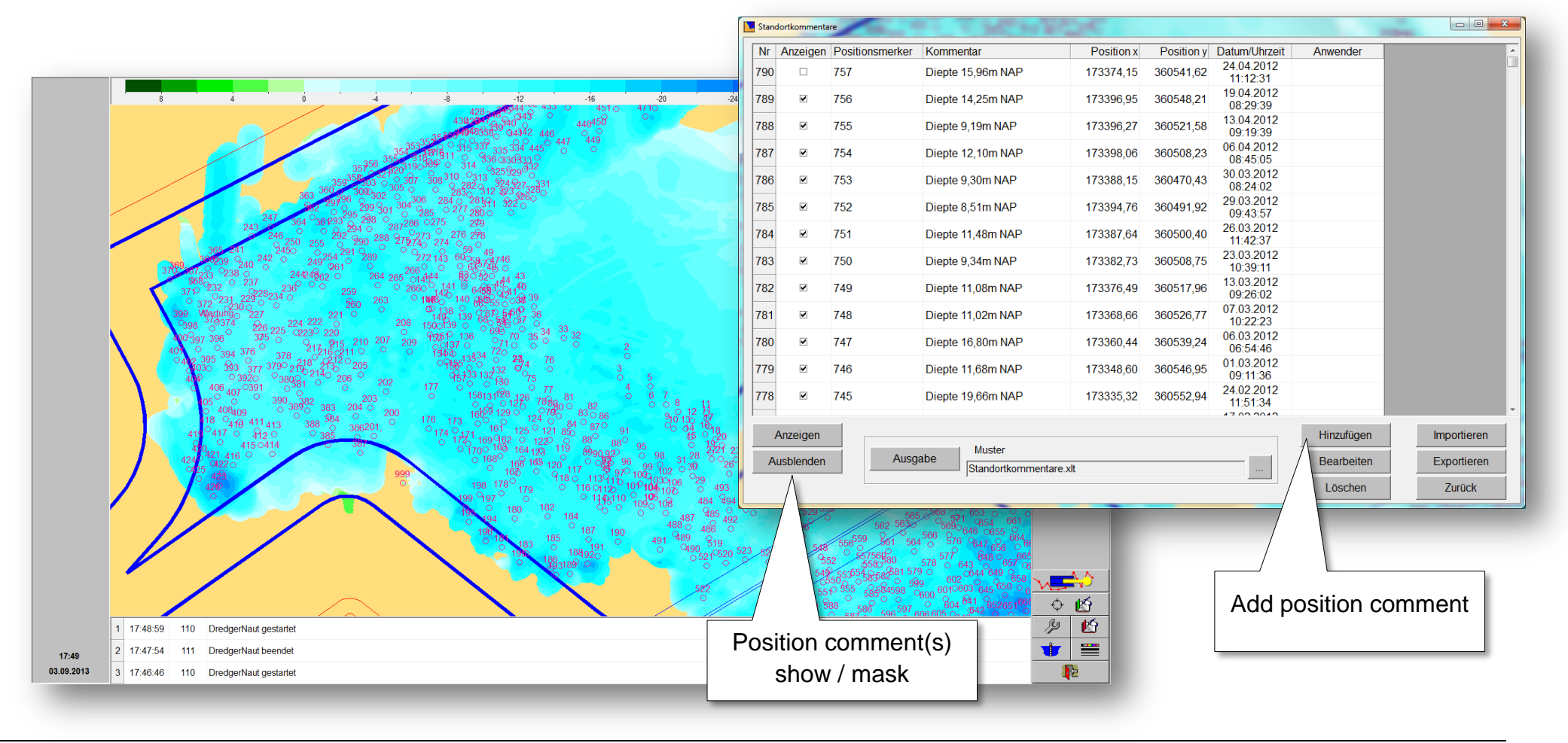

## **DredgerNaut**

#### 9.2 Drilling data and layers

Individuell drillings can be depicted as position comments including the results of the analysis. The integration of the analysis results has to be done offline.

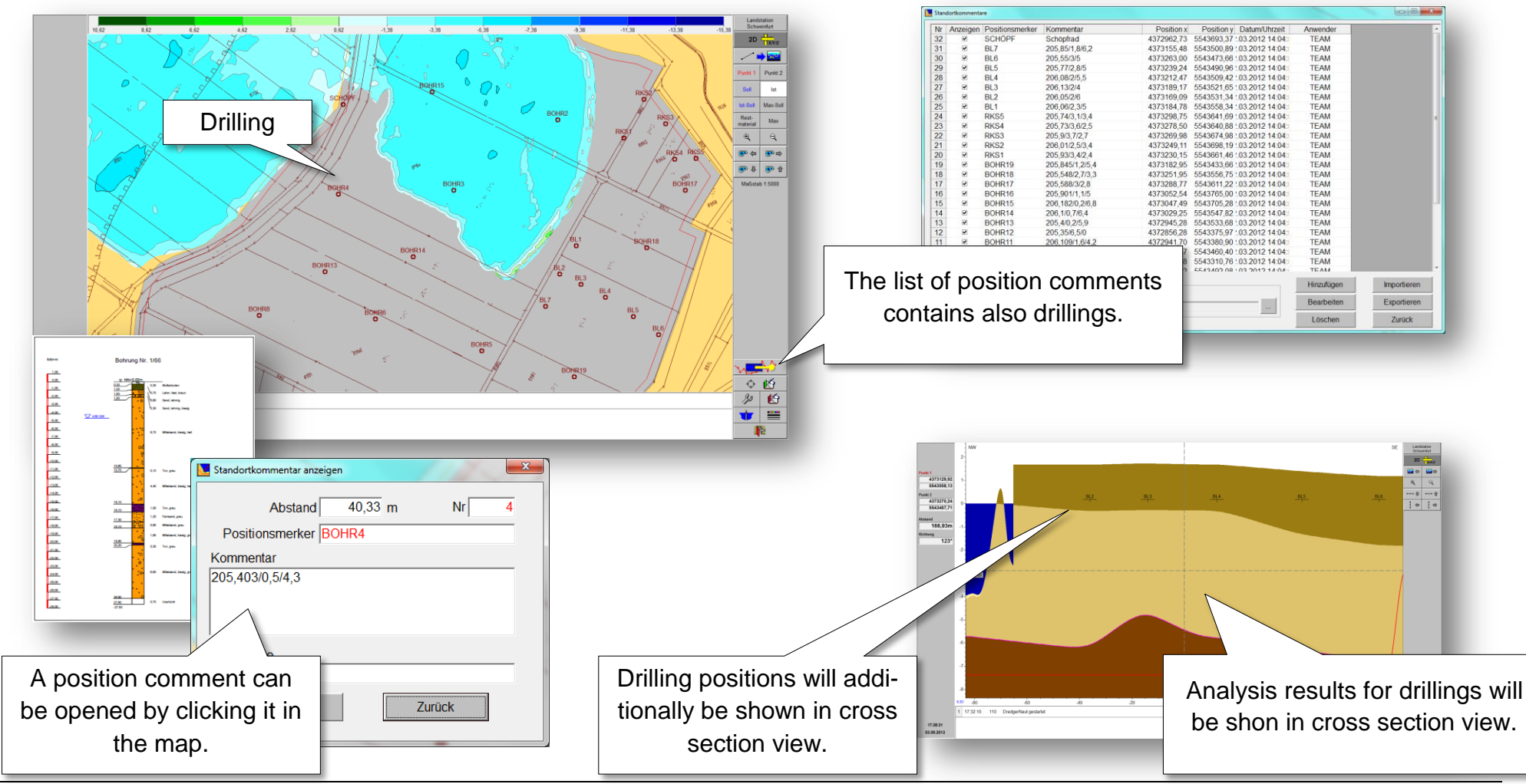

# **DredgerNaut**

#### 10 Operations protocol

#### **10.1 Default operations protocol**

The operations protocol is intended to document production data and is available as Excel- or RTF-export.

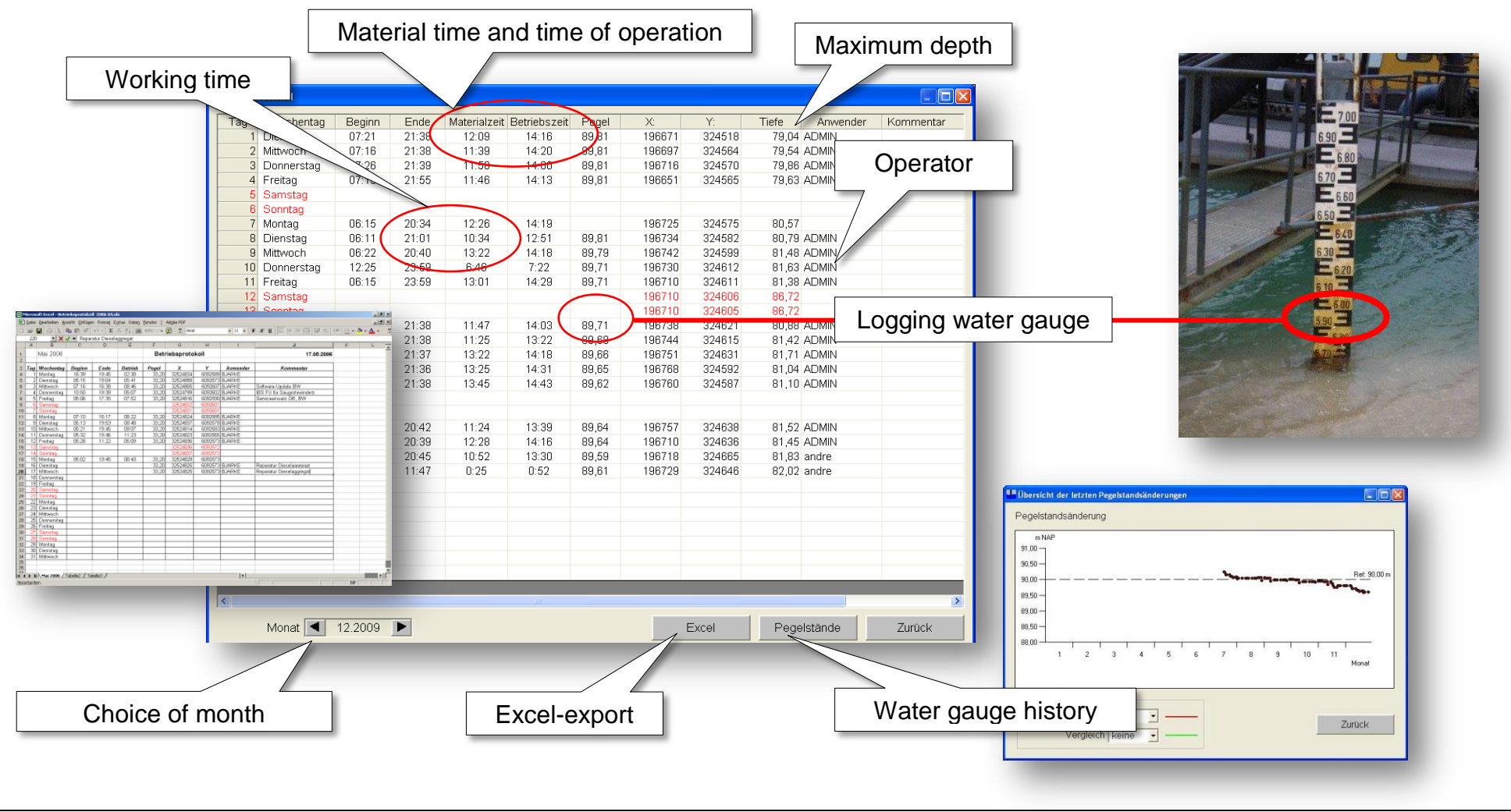

#### **10.2 Working time- and production data-acquisition**

The operations protocol can be recorded differentiating by employee/operator and that way be used as working time and production data record, implementing password protection if needed.

|                 |                      |                 |              |             |            |          |              |           |          |                                | D                         | ocumer                        | ntatio                     | on of                      | impo           | ortant                                                 |               |   |
|-----------------|----------------------|-----------------|--------------|-------------|------------|----------|--------------|-----------|----------|--------------------------------|---------------------------|-------------------------------|----------------------------|----------------------------|----------------|--------------------------------------------------------|---------------|---|
| Ī               | Tagesprotokoll       |                 |              |             |            |          |              |           |          |                                |                           | pro                           | duct                       | tion c                     | lata           |                                                        |               |   |
|                 | Tag Wochentag        | Anwender        | Login        | Logout      | Beginn     | Ende     | Tonnen       | Hübe      | Kipprost | eqel                           | R:                        | H:                            |                            | -                          |                |                                                        |               |   |
|                 | 14 Dienstag          |                 |              |             | 00:00      | 17:18    | 2155         | 345       | 29       | 1 ×                            | -53133                    | 5365113                       |                            |                            |                |                                                        |               |   |
|                 |                      | FRED            | 05:58        | 21:59       | 06:01      | 17:18    | 1023         | 283       | 25       | 188,50                         | -53137                    | 5365101                       |                            |                            |                |                                                        |               |   |
|                 | 15 Mittwoch          | $\sim$          |              |             | 00:00      | 23:59    | 992          | 443       | 36       | 188,50                         | -53136                    | 5365102                       |                            |                            |                |                                                        |               |   |
| Employee        |                      | FRED            | 12:04        |             | 12:04      | 18:00    | 3554         | 144       | 18       | 188,50                         | -53140                    | 5365105                       |                            |                            |                |                                                        |               |   |
|                 |                      | LEMANN          | 18:01        | 06:00       | 18:07      | 05:59    | 954          | 338       | 20       | 188,50                         | -53144                    | 5365107                       |                            |                            |                |                                                        |               |   |
|                 | 16 Donnerstag        |                 | 1.12121-1512 |             | 00:00      | 23:58    | 2355         | 543       | 51       |                                | -53151                    | 5365111                       |                            |                            |                |                                                        |               |   |
|                 |                      | FRED            | 06:01        | 04015010000 | 06:05      | 17:56    | 1544         | 341       | 39       | 188,50                         | -53152                    | 5365106                       |                            |                            |                |                                                        |               |   |
|                 |                      | LEMANN          | 18:00        | 06:00       | 18:02      | 05:54    | 720          | 216       | 15       | 188,50                         | -53148                    | 5365104                       |                            |                            |                |                                                        |               |   |
|                 | 17 Freitag           |                 |              | 1.1.10      | 00:00      | 23:59    | 1814         | 672       | 55       |                                | -53143                    | 5365111                       |                            |                            |                |                                                        |               |   |
|                 |                      | FRED            | 00.00        | 14:42       | 06:05      | 14:42    | 420          | 230       | 25       | 188.50<br>Married I facel      | _53144                    | 5365100                       |                            |                            |                |                                                        |               |   |
|                 |                      | FRED            | 14:43        |             | 14:44      | 15:50    | 183          | 45        | 6        | Satei (satete                  | n Breicht Onfügen Fon     | net Eghas Daken Beneter       | 2 Adges PDF                | (a)                        |                | X II S = = E S                                         | sc late inn - |   |
| orking time     | 10 0                 | T T A R B B B I | 15:52        | 01:32       | 15:55      | 01:28    | 1414         | 400       | 22       | 120                            | 🗙 🗸 = Reparatur D         | weelsopregat                  |                            |                            |                |                                                        | A 1 10 1 10 1 | _ |
|                 | 18 Samstag           |                 |              |             | 00:00      | 01:28    | 263          | 67        | 5        | 1 Mai 20                       | 06                        | D G F                         | etriebsprot                | lokoll                     |                | 3                                                      | 506 K         | Ŧ |
|                 | 19 Sonntag           |                 | <u> </u>     |             | 00:00      | 00:00    |              |           |          | 2 Too Monto                    | ntur Busha Er             | the Description Description   |                            | ~                          | Armenter       | Konstanto                                              |               |   |
|                 | 20 Montag            |                 |              |             | 06:28      | 23:59    | 2460         | 574       | 99       | 6 1 Mantag                     | 16:39 19                  | 16 Denieb Pege<br>16 02:30 30 | 20 3252403                 | 4 6092509 B                | JARKE          | Romman                                                 | _             |   |
|                 |                      | RAU             | 06:14        |             | 06:28      | 15:50    | 1647         | 330       | 41       | 8 3 Mitwic                     | h 07:16 16                | 04 0241 33<br>38 0846 33      | 20 3252489                 | 6 6090607 B                | JARKE          | Software-Update BW                                     | -             |   |
|                 |                      | FRED            | 17:06        | 01:39       | 17:07      | 01:36    | 1003         | 280       | 63       | 9 5 Pretag                     | DS:DE 17                  | 38 0500 38<br>38 07:52 33     | 20 32524510<br>20 32524510 | 6 6050590 B                | JARKE          | Serviceeinsatz DB, BW                                  | _             |   |
|                 | 21 Dienstag          |                 |              |             | 00:00      | 23:58    | 2940         | 603       | 86       | 10 7 Service                   |                           | 12 00 00 00                   | 325240                     | 1 6090601                  |                |                                                        | _             |   |
|                 |                      | RAU             | 06:18        |             | 06:22      | 15:53    | 1532         | 301       | 35       | 12 9 Diensta                   | 1 06:13 19                | 53 08.48 33                   | 20 3252483                 | 4 6090578 B                | JARKE          |                                                        | _             |   |
|                 |                      | FRED            | 15:55        | 01:31       | 16:02      | 01:20    | 1545         | 316       | 50       | 13 10 Mitwoo<br>14 11 Denver   | n 0621 19<br>tag 05:32 19 | 46 0907 33<br>46 11:23 33     | 20 3252461                 | 4 6052583 B                | JARAE          |                                                        | _             |   |
|                 | 22 Mittwoch          |                 | 10703110022  |             | 00:00      | 08:21    | 731          | 121       | 12       | 15 12 Pretag<br>16 13 Sancto   | 05:28 11                  | 22 05:09 33                   | 35240                      | 6 6080573 B                | 34945          |                                                        | _             |   |
|                 |                      | RAU             | 06:10        |             | 06:15      | 08:21    | 404          | 71        | 8        | 10 15 Monteg                   | 05.02 19                  | 46 08:43 33                   | 20 3252462                 | 9 6080573                  |                |                                                        | _             |   |
|                 | 23 Donnerstag        |                 |              |             |            |          |              |           |          | 10 16 Dicesta<br>20 17 Mitwoo  | h                         | 33                            | 20 32524625<br>20 32524625 | 5 6090573 B<br>5 6090573 B | JARKE<br>JARKE | Reparatur Dioseliagoregat<br>Reparatur Dieseliagoregat | _             |   |
|                 | 24 Freitag           |                 |              |             |            |          |              |           |          | 21 18 Denver<br>22 19 Freitag  | 100                       |                               | -                          |                            |                |                                                        | _             |   |
|                 | 25 Samstag           |                 |              |             |            |          |              |           |          | 24 21 Servite                  |                           |                               |                            |                            |                |                                                        | _             |   |
|                 | 26 Sonntag           |                 |              |             |            |          |              |           |          | 26 22 Marileg<br>26 23 Dieesta |                           |                               |                            |                            |                |                                                        | _             |   |
|                 | 27 Montag            |                 |              |             |            |          |              |           |          | 27 24 Mithesc<br>28 25 Dennin  | n<br>(H1                  |                               |                            |                            |                |                                                        | _             |   |
|                 | Dienstag             |                 |              |             |            |          |              |           |          | 26 Freitag<br>20 27 Sameta     | 9                         |                               |                            |                            |                |                                                        | _             |   |
| -noice of month | Mittwoch             |                 |              |             |            |          |              |           |          | 31 28 Senda<br>32 29 Martag    |                           |                               |                            |                            |                |                                                        | _             |   |
|                 | JU Donnerstag        |                 |              |             |            |          |              |           | -        | 22 30 Diesta<br>34 31 Mitwo    | h                         |                               |                            |                            |                |                                                        | _             |   |
|                 |                      |                 |              |             |            |          |              |           |          | 2 2 2                          |                           |                               |                            |                            |                |                                                        |               |   |
|                 | Monat <              | 09.2010         |              | Ex          | cel-Vorlag | e Arbeit | sschichtenpr | otokoll.) | dt       | 2                              | K (Taballa) / Taballa)    |                               |                            |                            | •              |                                                        | M             |   |
|                 | Arbeitsschichtenprot | tokoll          | -            |             |            |          |              |           |          | Pedelstär                      | ode                       | Zurück                        |                            |                            |                |                                                        |               |   |
|                 |                      |                 |              |             |            |          |              |           |          | n egeistal                     |                           | ZUIUCK                        |                            |                            |                |                                                        |               |   |
|                 |                      |                 |              |             |            |          | Exce         | el-ex     | port     |                                |                           |                               |                            |                            |                |                                                        |               |   |
|                 |                      |                 |              |             |            |          |              |           |          |                                |                           |                               |                            |                            |                |                                                        |               |   |

### **DredgerNaut**

#### 11 Message protocol

**DredgerNaut** will generate different messages during different situations (notes, warnings, etc.). The message protocol records the actions in the **DredgerNaut** system and facilitates error diagnostics.

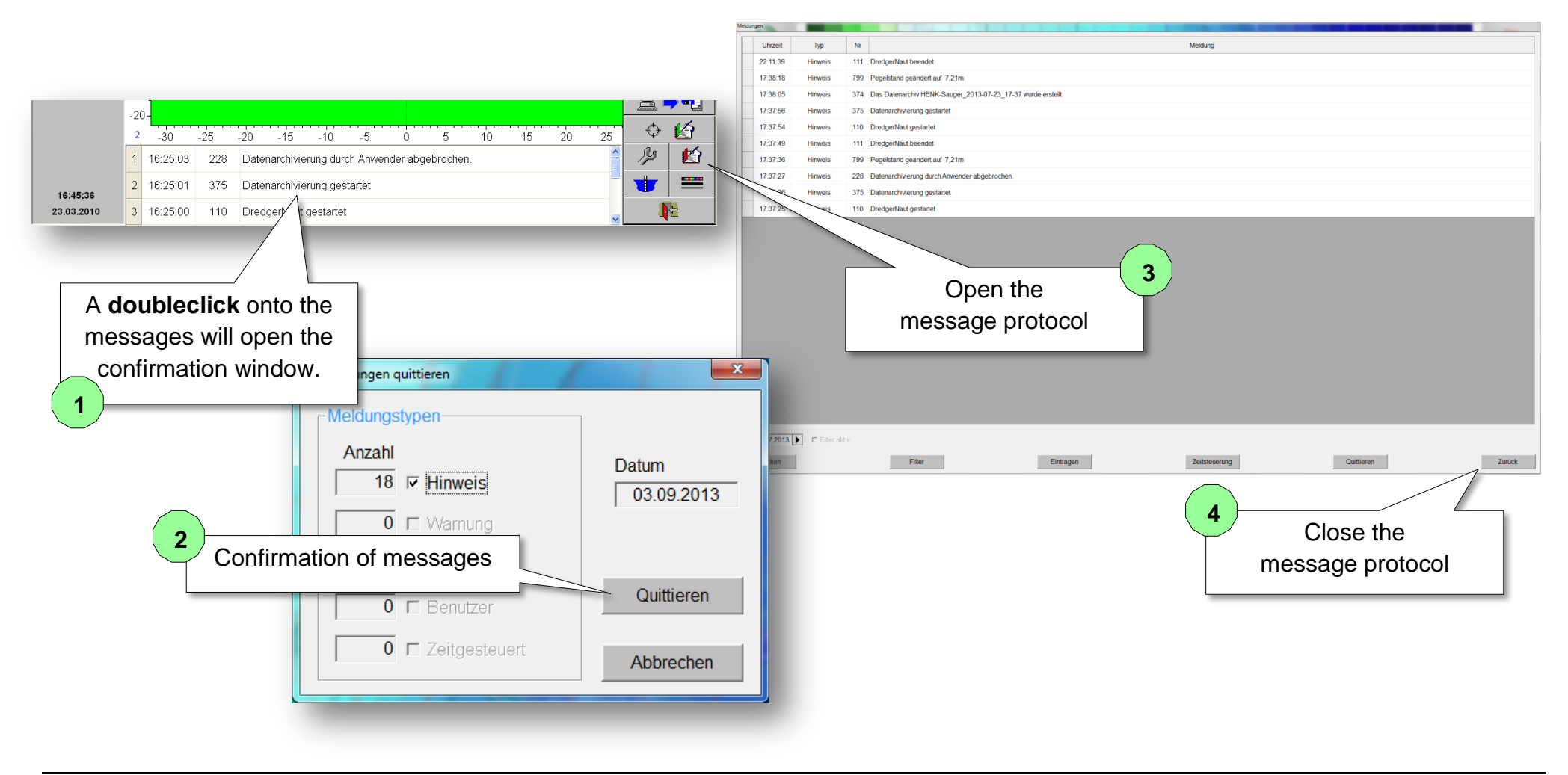

# **DredgerNaut**

#### 12 Visual appearance

The optical representation can be adjusted separately for map and cross section view.

#### **Optical settings:**

- o additional target profiles
- depth of excavation tool
- o echo sounders
- o track data
- o depth informations
- o crosshairs
- o raster lines
- o etc.

| Karte Querschnitt     Allgemein Karte Querschnitt     Allgemein Karte Querschnitt       nsichtsleiste     Postionspunkte     Image: Compare the second second                            |                                                                                                    |
|----------------------------------------------------------------------------------------------------|----------------------------------------------------------------------------------------------------|
| Ansichtsleiste<br>Bagger                                                                                                    | Illgemein   Karte   Querschnitt                                                                                     |
| arte       Flurstück       Image: Contraction of the state of the state o | Ansichtsleiste<br>Baggerfahrer<br>Karte<br>Rasterabstand 50 m<br>Ouerschnittstiefenskala<br>oben 2 m<br>unten -34 m |

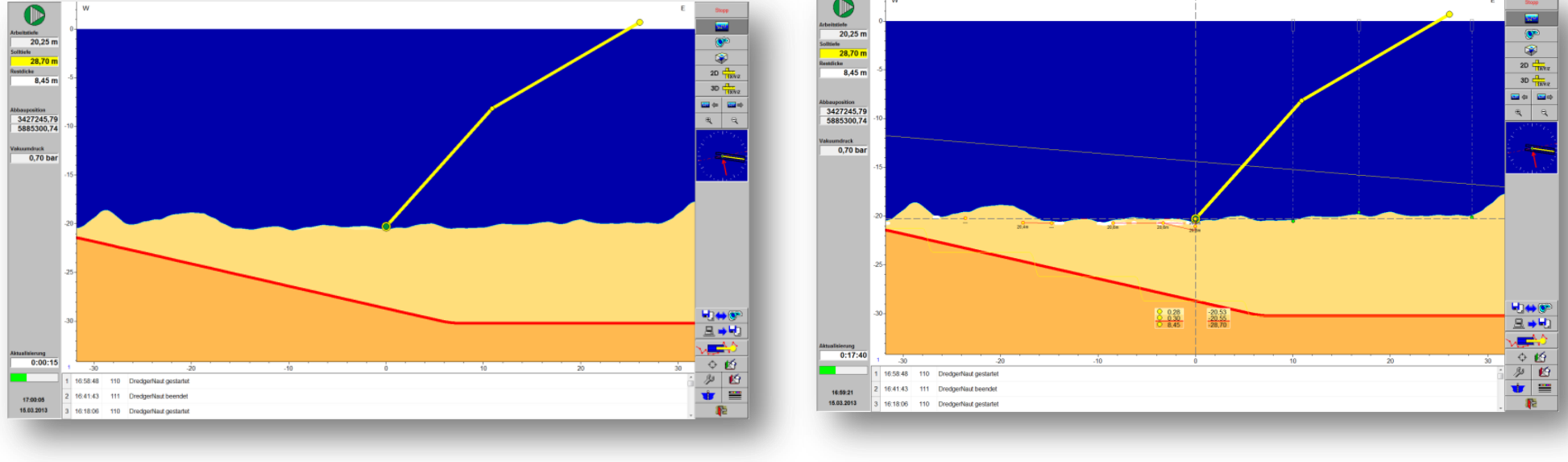

## **DredgerNaut**

#### 13 Measuring mode

Independent of the position of the excavation device freely configurable cross sections and measurements in the 3D terrain models are possible.

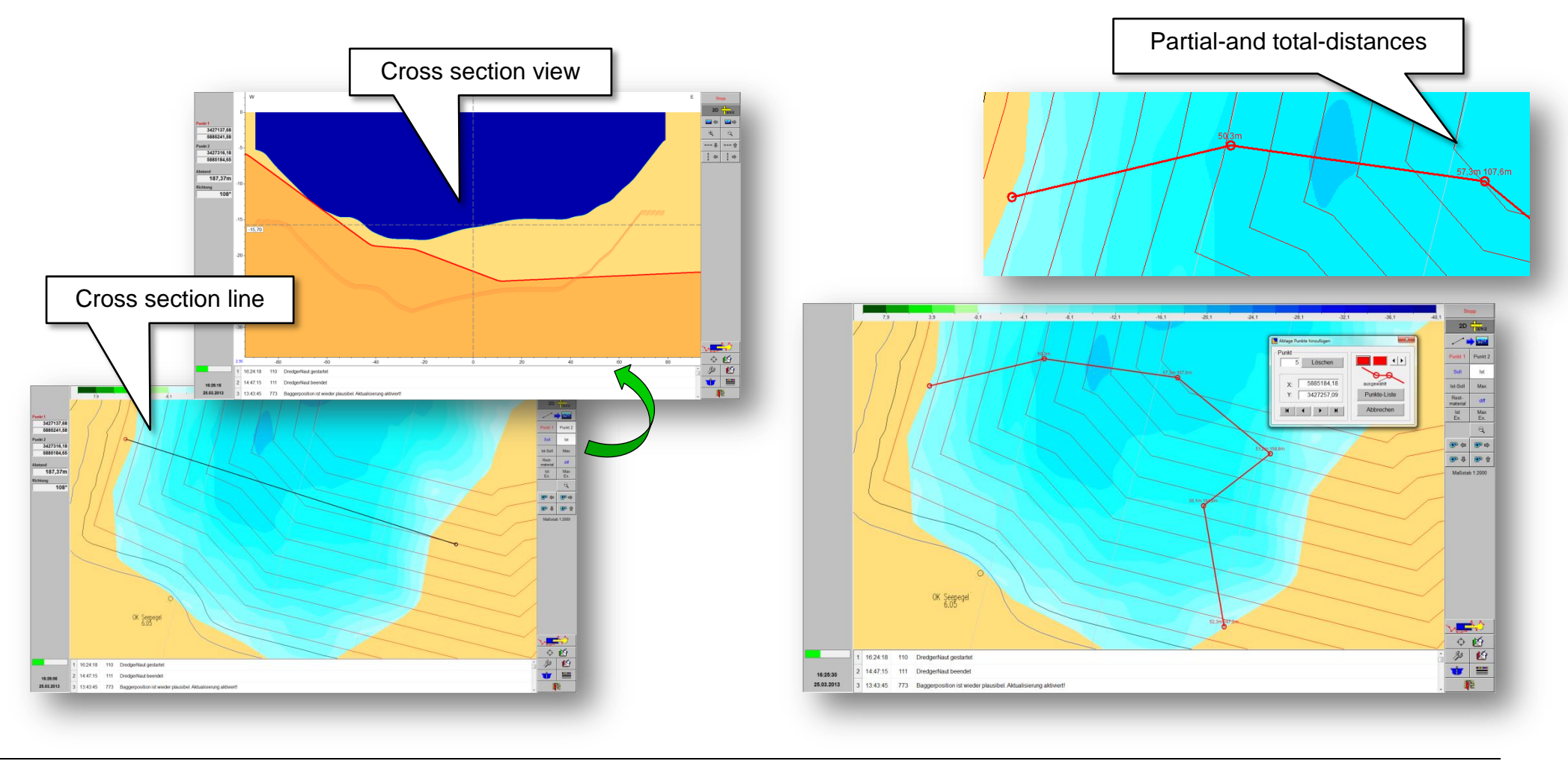

### **DredgerNaut**

#### 13.1 Creation of polygonal lines

In a lot of situations **DredgerNaut** offers the possibility to insert individual points or polygonal lines by means of the clipboard. This tool, at the same time, comprises measuring and export functions.

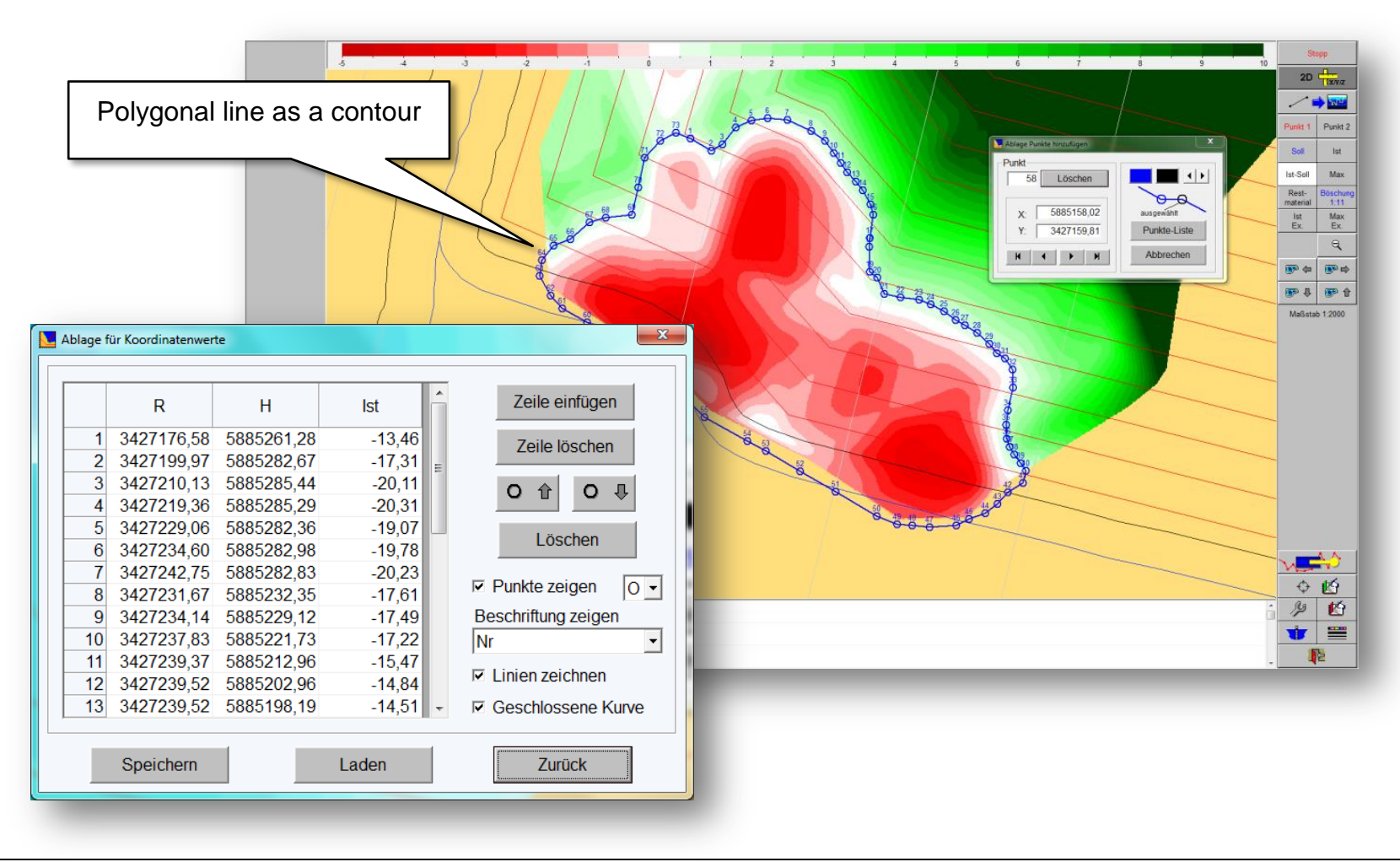

#### **DredgerNaut**

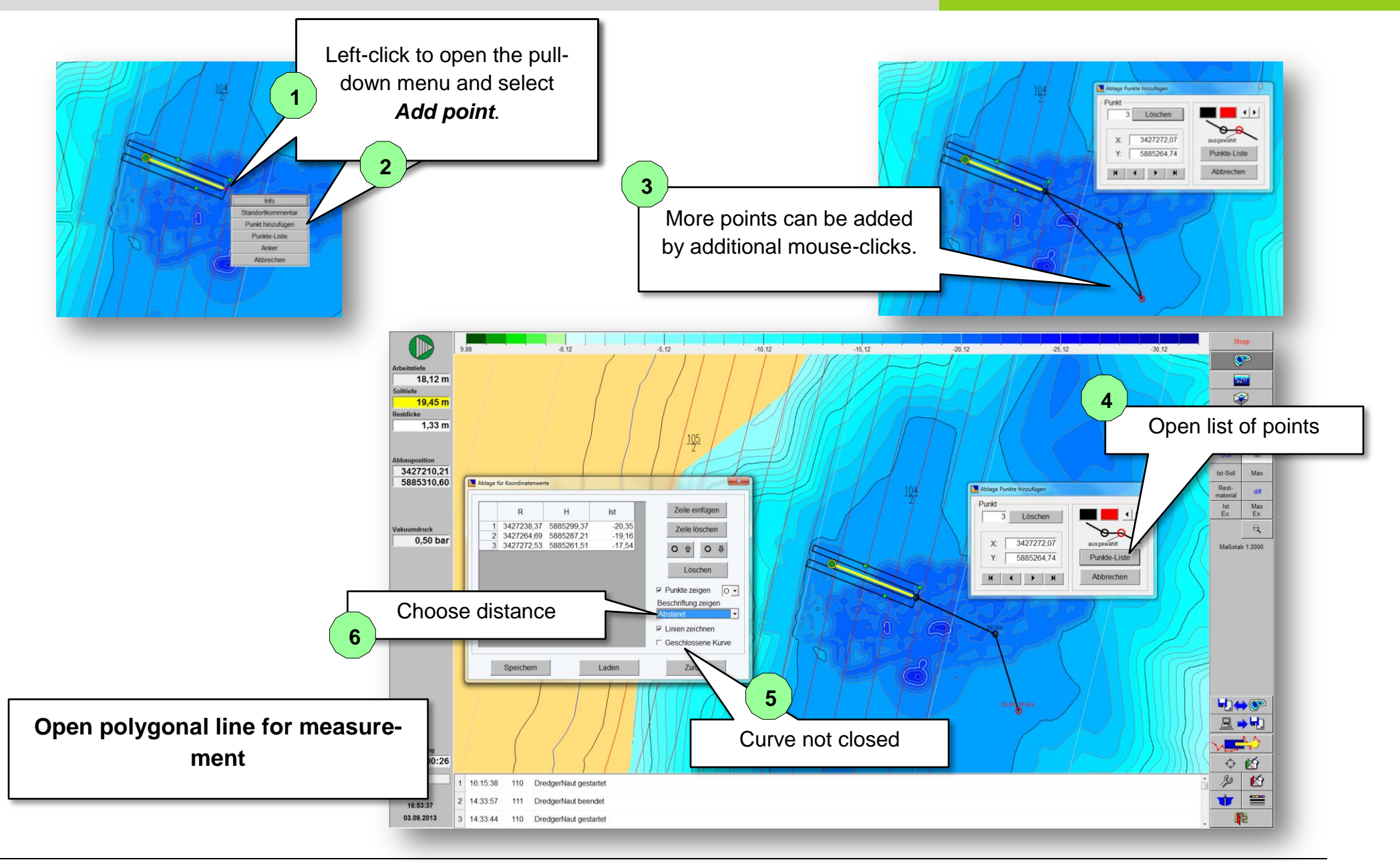

# **DredgerNaut**

#### 14 Sensible mining

The function "sensible mining" will assist the operator in the creation of permissible slope inclinations. This function is not activated by default. The parameters of the sensible mining are adjusted inside AdminTool.

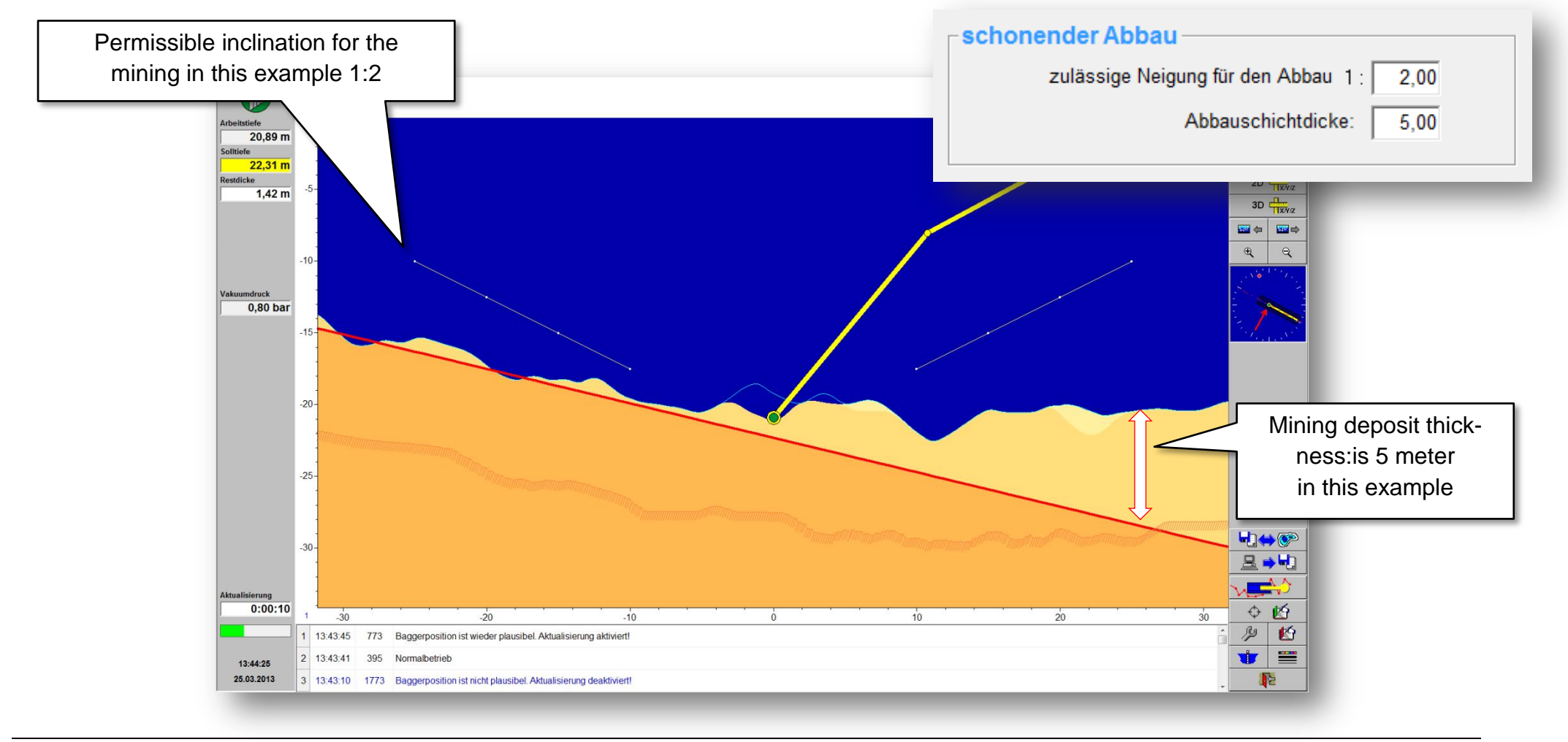

# **DredgerNaut**

#### **15** Tracking the excavation tool depth

The excavation tool (suction tube head, grab or the slack of a bucket chain) can be considered independent from the echo sounder values. The settings for tracking the excavation tool can be adjusted inside AdminTool.

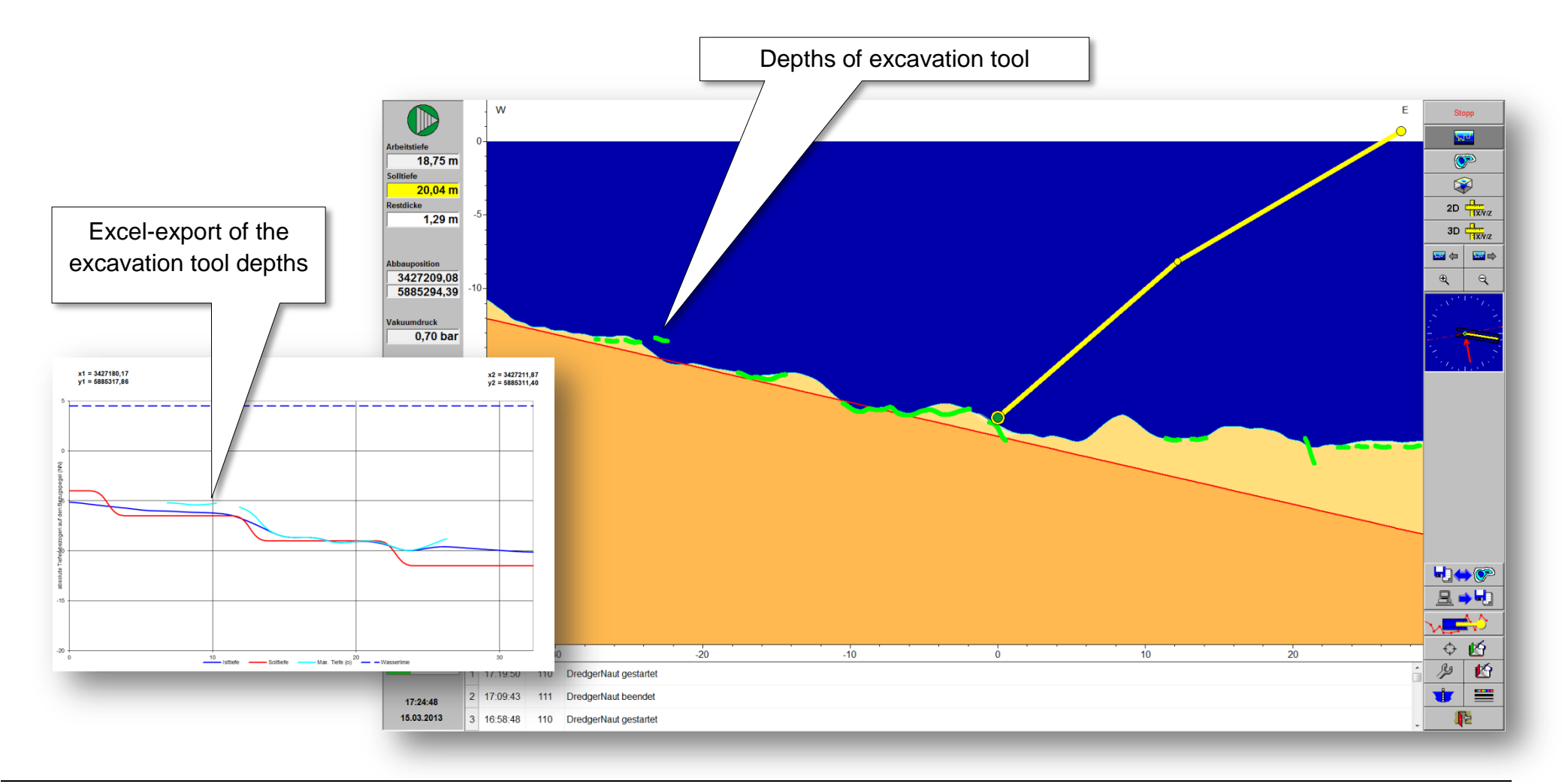

# **DredgerNaut**

ASCII-Daten.txt - Editor

 Datei
 Bearbeiten
 Format
 Ansicht
 ?

324686.52

324685.52

196705.92

196702.92

89.19

89.19

#### 16 Data transfer

DredgerNaut offers the following possibilities to transfer data.

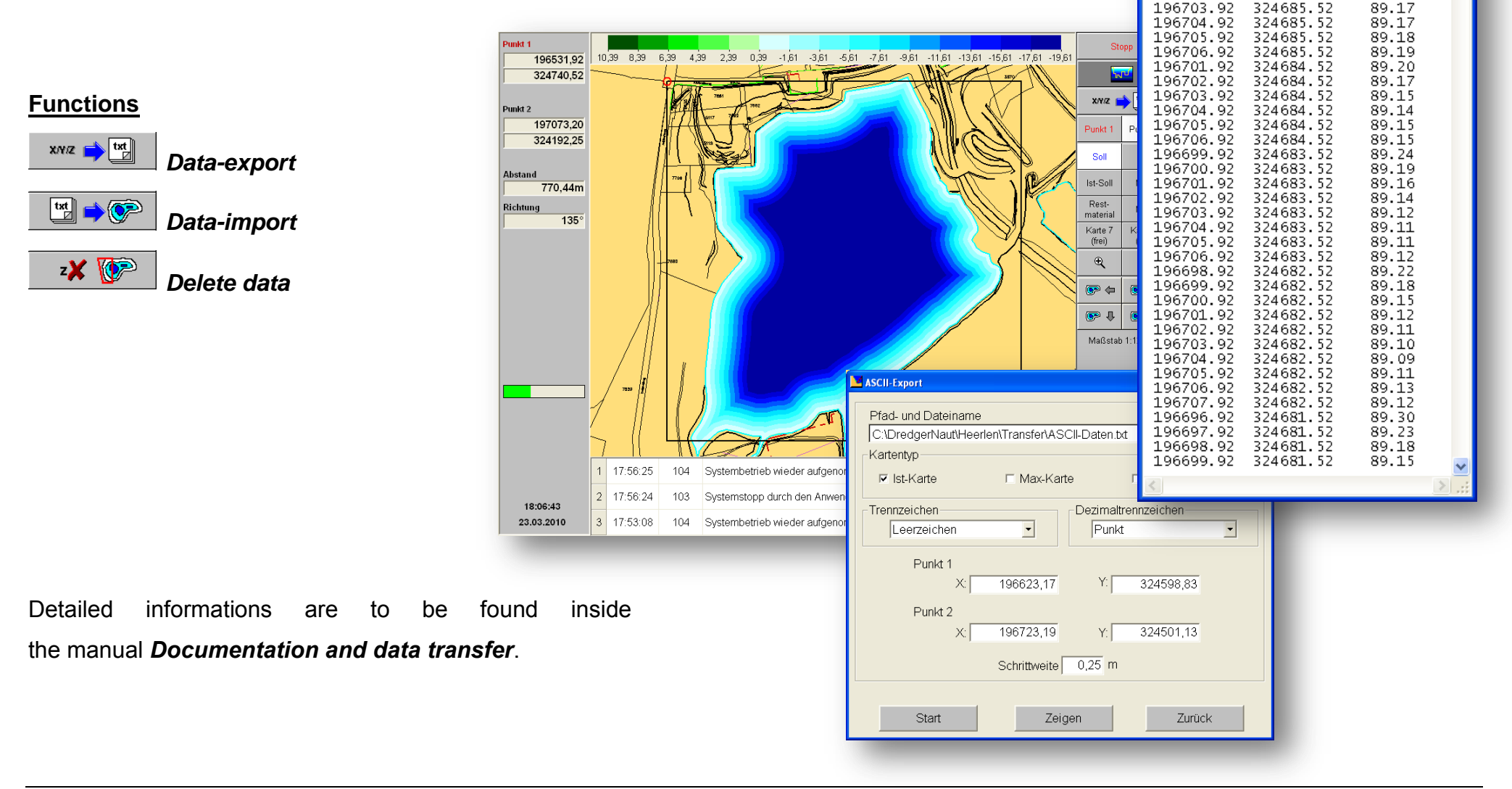

# **DredgerNaut**

#### 17 Documentation

DredgerNaut Manager offers the following possibilities for documentation.

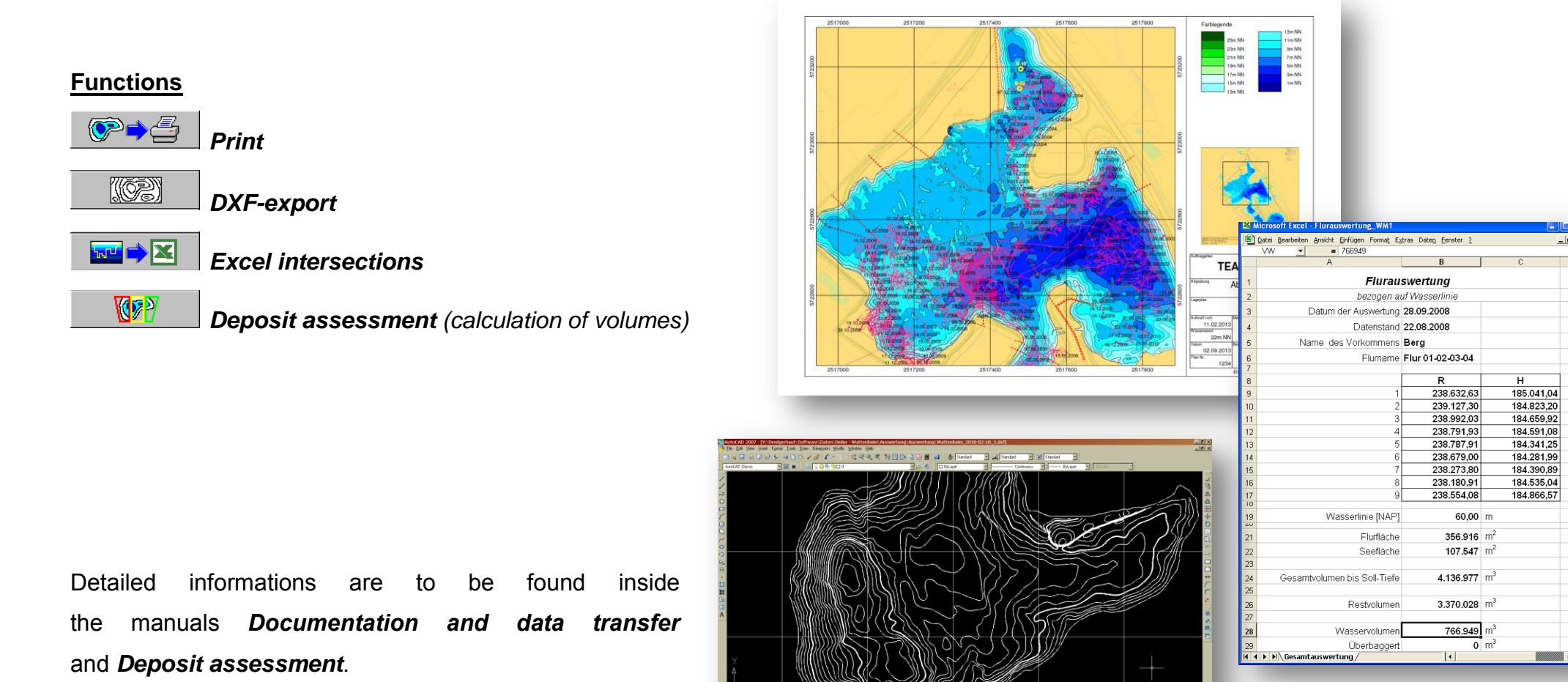

Seite 39

SNAP GRID ORTHO POLAR OSNAP OTPACK CLUCS (DVN LWT MOD

11 30°-